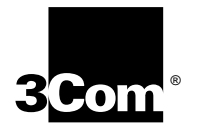

3Com<sup>®</sup> Megahertz<sup>®</sup> 10/100 LAN+ 56K Modem Cardbus PC Card User Guide 3Com Corporation ■ 5400 Bayfront Plaza ■ Santa Clara, California ■ 95052-8145 Copyright © 1999, 3Com Corporation. All rights reserved. No part of this documentation may be reproduced in any form or by any means or used to make any derivative work (such as translation, transformation, or adaptation) without written permission from 3Com Corporation.

3Com Corporation reserves the right to revise this documentation and to make changes in content from time to time without obligation on the part of 3Com Corporation to provide notification of such revision or change.

3Com Corporation provides this documentation without warranty, term, or condition of any kind, either implied or expressed, including, but not limited to, the implied warranties, terms or conditions of merchantability, satisfactory quality, and fitness for a particular purpose. 3Com may make improvements or changes in the product(s) and/or the program(s) described in this documentation at any time.

If there is any software on removable media described in this documentation, it is furnished under a license agreement included with the product as a separate document, in the hard copy documentation, or on the removable media in a directory file named LICENSE.TXT or !LICENSE.TXT. If you are unable to locate a copy, please contact 3Com and a copy will be provided to you.

#### UNITED STATES GOVERNMENT LEGEND

If you are a United States government agency, then this documentation and the software described herein are provided to you subject to the following:

All technical data and computer software are commercial in nature and developed solely at private expense. Software is delivered as "Commercial Computer Software" as defined in DFARS 252.227-7014 (June 1995) or as a "commercial item" as defined in FAR 2.101(a) and as such is provided with only such rights as are provided in 3Com's standard commercial license for the Software. Technical data is provided with limited rights only as provided in DFAR 252.227-7015 (Nov 1995) or FAR 52.227-14 (June 1987), whichever is applicable. You agree not to remove or deface any portion of any legend provided on any licensed program or documentation contained in, or delivered to you in conjunction with, this User Guide.

Unless otherwise indicated, 3Com registered trademarks are registered in the United States and may or may not be registered in other countries.

3Com, the 3Com logom Megahertz, AccessBuilder, and DynamicAccess are registered trademarks of 3Com Corporation. 3ComFacts is a service mark of 3Com Corporation.

Microsoft, MS-DOS, Windows, and Windows NT are registered trademarks of Microsoft Corporation. Novell and NetWare are registered trademarks of Novell, Inc.

All other company and product names may be trademarks of the respective companies with which they are associated.

## **CONTENTS**

## **1** INSTALLING AND CONNECTING THE CARD

Identifying the LAN+Modem Card Ports 1 Inserting the LAN+Modem Card 1 Connecting to a Network 2 LAN Connector LEDs 3 Connecting to a Telephone Line 3 International Adapters 4 Disconnecting the Cables 5 Installing 3Com Software Utilities 5

## 2 WINDOWS 98

Installing the Network Software Interface 7 Installing the Modem Software Interface 7 Modifying Audio Settings 8 Confirming the Installation 8 Checking that the LAN Interface is Present 8 Checking that the Modem is Present 9 Testing the Modem 9 Setting Up Network Software Components 9 Uninstalling the Card 11 Removing Card Software 11 Removing the Card 11 Troubleshooting 12

## 3 WINDOWS 95 VERSION B (OSR 2)

Determining Your Windows 95 Version 13 About Windows 95 Prompts 13 Installing the Network Software Interface 13 Installing the Modem Software Interface 14 Confirming the Installation 15 Checking that the Network Interface is Present 15 Checking that the Modem is Present 15 Testing the Modem 15 Setting Up Network Software Components 15

Uninstalling the Card 17 Removing Card Software 17 Removing the Card 17 Troubleshooting 18 Updating Windows 95 Drivers 19 Updating LAN Drivers 19 Updating Modem Drivers 19

## 4 WINDOWS NT

Setup Using Softex Software 21 Installing the Network Interface 21 Installing the Modem Interface 22 Setup Using System Soft Software 22 Setup Using Point Enabler 23 Installing the Network Interface 23 Setup With No Networking Installed 23 Setup With Networking Already Installed 24 Installing the Modem Interface 24 Uninstalling the Card 25 Troubleshooting 26

## 5 Using the Modem

Using WorldPort 29 Hints for Good Connections 29 Software Settings 30 Setup for Communications Applications 30 Calls with HyperTerminal 30 Calls from a Hotel or Business PBX 31 Making Cellular Calls (USA only) 31 Additional Modem Features 31 Redialing 31 **Dialing Stored Numbers** 31 Call Progress Detection 32 Fax Support 32 Faxing with Microsoft Fax 32 AT Commands 32 S Registers 33 Modem Troubleshooting 34

## **6 RELEASE NOTES**

Making Your Own Installation Diskettes 37

## 7 CONTACTING 3COM SUPPORT

39 On-Line Support World Wide Web Site 39 3Com Support Web Site 39 3Com Software Library 39 3Com KnowledgeBase 39 Frequently Asked Questions 39 3Com FTP site for all FEM656B-Family files 39 3Com Bulletin Board Service 40 3Com Facts Automated Fax Service 40 Support from Your Network Supplier 40 Support from 3Com 40 Returning Products for Repair 42

## WARRANTY AND REGULATORY COMPLIANCE

3Com Corporation Limited Warranty43Regulatory Compliance Information44

INDEX

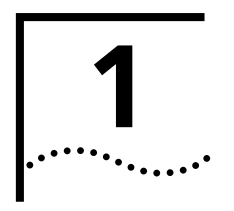

# INSTALLING AND CONNECTING THE CARD

## Identifying the LAN+Modem Card Ports

The dual-function LAN+Modem card has a LAN port and modem port. The connectors and card ports are color coded. Take care to connect each cable to the correct card port.

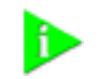

**NOTE:** When attaching connectors to the LAN+Modem card, insert them with the icon side up. The connector should seat easily without forcing.

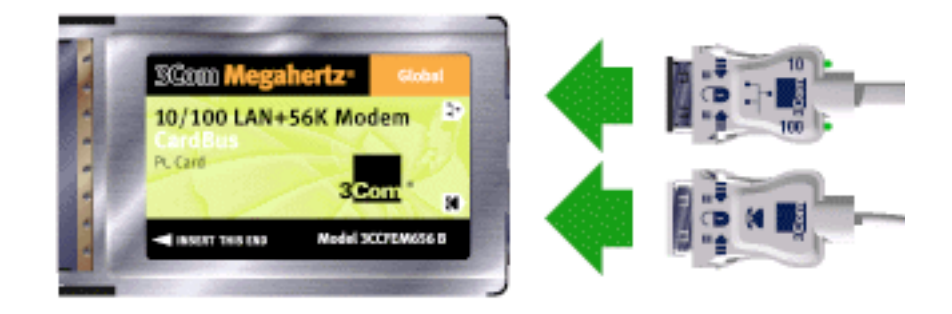

## Inserting the LAN+Modem Card

To install the card, slide it into the PC Card slot as shown below. The power to the computer can be on or off. Without forcing the card, push until it seats firmly.

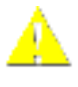

**CAUTION:** Forcing the card into the slot may bend the pins. If you do not know how to insert cards in your computer, refer to the documentation supplied with your computer on using PC Card (PCMCIA) slots.

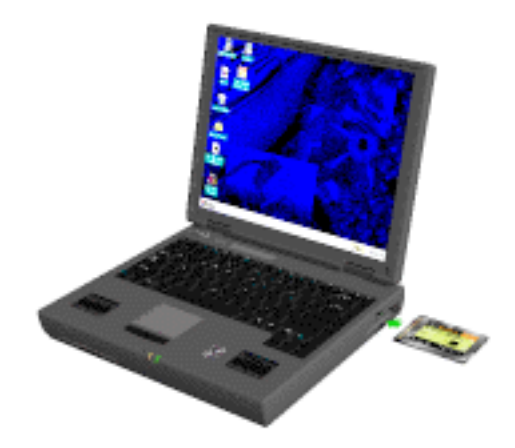

# Connecting to a Network

2

Before connecting the LAN+Modem card to the network, be sure that you have the cable appropriate for a network connection at your site.

- 1 Attach the network connector at the end of the network cable to the LAN port (See "Identifying the LAN+Modem Card Ports" on page 1) on the LAN+Modem card.
- **2** Connect one end of the RJ-45 extension cable to the network connector and the other end to the network segment.

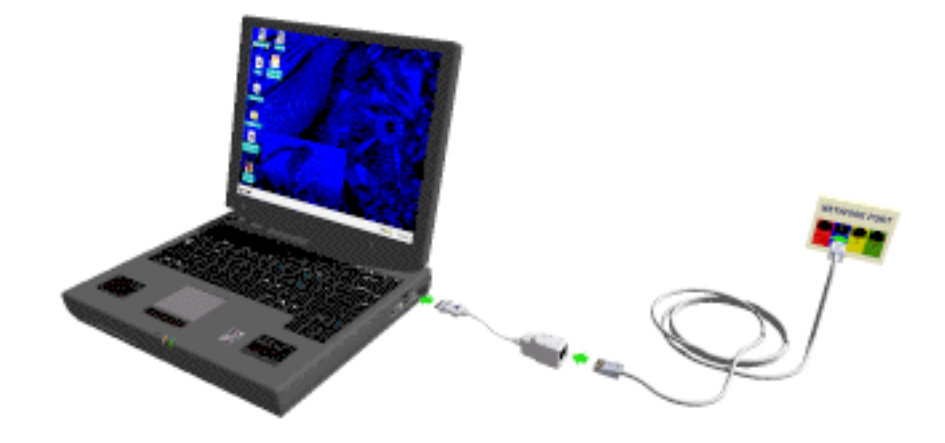

## LAN Connector LEDs

The LEDs on the network connector display the status of your network link.

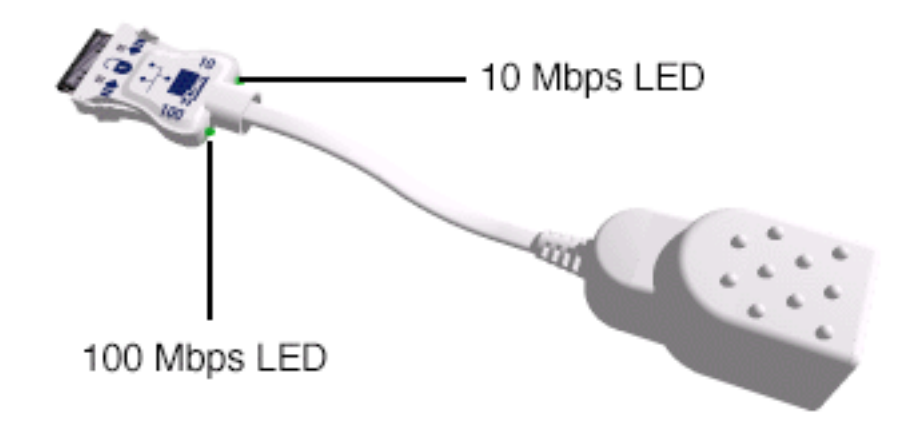

| LED | Description    | Steady                                             | Blinking                                                                                                | Off                                                                  |
|-----|----------------|----------------------------------------------------|----------------------------------------------------------------------------------------------------|----------------------------------------------------------------------|
| 10  | Link integrity | Good 10BASE-T connection between PC Card and hub   | Faulty connection.<br>Alternatively, speed set<br>manually but<br>connector attached to<br>wrong speed. | No connection between card and hub.<br>(Off when 100 LNK LED is on.) |
| 100 | Link integrity | Good 100BASE-TX connection between PC Card and hub |                                                                                                    | No connection between card and hub.<br>(Off when 10 LNK LED is on.)  |

You can use the LEDs to verify link integrity, but the LAN+Modem card must be connected to the network and the network drivers must be installed.

# Connecting to a Telephone Line

To connect the LAN+Modem card to a telephone line, attach the modem cable to the modem port (See "Identifying the LAN+Modem Card Ports" on page 1). Next, attach the other end of the modem cable to the telephone wall plug.

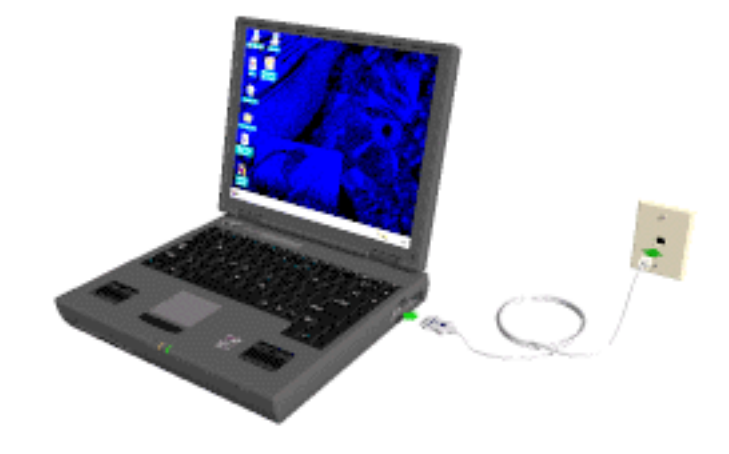

## International Adapters

In some countries, the wall jack requires a telephone line adapter in order for it to accept the RJ-11 connector. Adapters for the United Kingdom, Germany, and France are included with the LAN+Modem card.

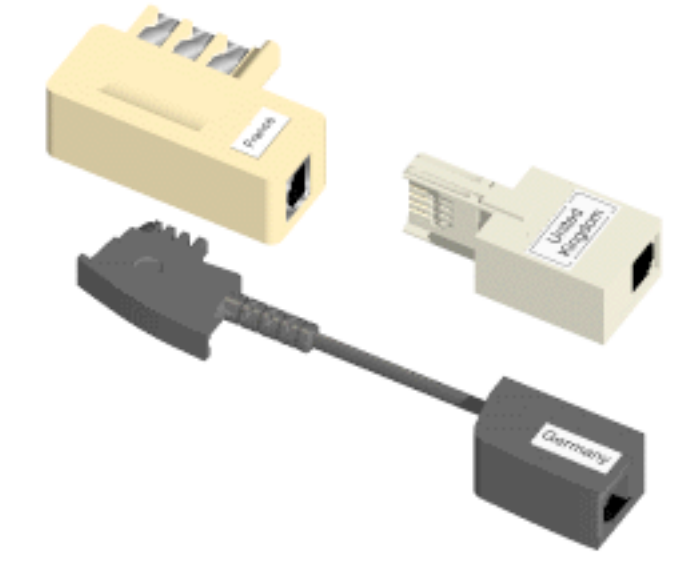

International telephone line adapters for other countries are available from TeleAdapt. To order a line adapter for a specific country, contact TeleAdapt at one of the numbers listed below.

|          | USA          | United Kingdom        | Australia          |
|----------|--------------|-----------------------|--------------------|
| Phone    | 877 835 3232 | (44) (0) 181 233 3000 | (61) (2) 9433 8363 |
| Fax      | 408 965 1414 | (44) (0) 181 233 3132 | (61) (2) 9433 8369 |
| Web Site |              | www.TeleAdapt.com     | <u>n</u>           |

....4

# Disconnecting the Cables

The LAN and modem cables lock in place when connected to the card. To release the cables, squeeze the release clips located on the sides of the connector.

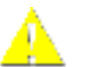

**CAUTION:** Do not pull or attempt to disconnect the cable without squeezing the release clips. Otherwise, you may damage the card and make it inoperable.

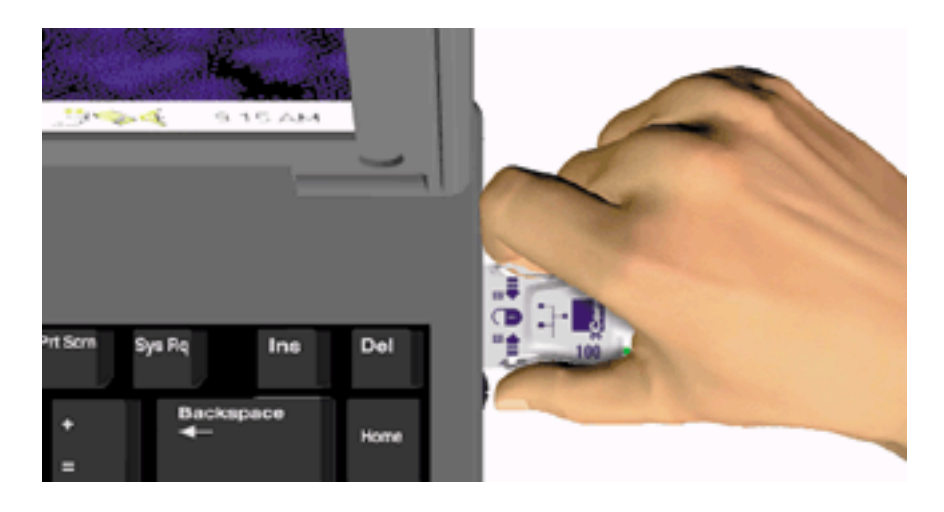

## Installing 3Com Software Utilities

If you did not install the WorldPort country selection software when you installed this manual, do so now. You can also install a print version of this *Guide*.

- **1** Put the *Installation CD* in the CD-ROM drive.
- **2** Open the Start menu and select *Run*.
- **3** Open D:\SETUP and click *OK*. (This assumes that D is your CD-ROM drive. If your system uses another device designation, use that instead.)

For Windows 95 users, the setup utility checks whether your version of Windows 95 correctly manages multifunction cards. You may be asked run a separate utility if there is a potential problem. If so, go to the following Web site:

http://support.3com.com/infodeli/tools/nic/3ccfem656b.htm

- Select Additional Files.
- Follow the link to "Updated Microsoft files for proper installation."
- Follow the instructions for installing the Microsoft update.
- **4** Use the check boxes to select which components to install.

If you have not yet installed the WorldPort country selection software, do so now. You will need to run WorldPort after installing the modem. (WorldPort will run correctly only if the modem is installed and set up.)

- **5** To install a print version of this manual, select *User Guide -- Print Version*. Acrobat Reader is required for printing. If you do not have Acrobat Reader installed on your computer, install it from the *Installation CD*:
  - Open D:\Acrobat.
  - Double-click the Acrobat Reader installation file.

This installs the English version of Acrobat Reader. You can obtain versions of Acrobat Reader in languages other than English from the Adobe Web site at www.adobe.com.

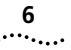

# WINDOWS 98

# 2

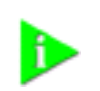

**NOTE:** If you are reinstalling the card, make sure you have completed the procedures for "Uninstalling the Card" on page 11.

## Installing the Network Software Interface

Before installing the network software interface, insert the LAN+Modem card and connect to the network as described "Installing and Connecting the Card" on page 1.

1 Turn on the computer and start Windows 98.

Windows 98 automatically detects the LAN function of the card. It displays a *New Hardware Found* dialog box and looks for information about the card.

- 2 When ready to configure the new hardware, Windows 98 opens the Add New Hardware Wizard. Select Search for the best driver for your device and click Next.
- 3 Select Floppy Drives, insert the Windows 95/98 Installation disk, and click NEXT.
- **4** After finding the installation files on the floppy disk, the hardware wizard displays the card name, *FEM656B 3Com 10-100 LAN + 56K Modem CardBus PC Card-(Fast Ethernet)*. Click *Next* to copy the required files.
- **5** Insert the Windows 98 CD if prompted. Optionally, you may specify a location on the hard disk where the Windows 98 files reside. Typically, this location is C:\WINDOWS\OPTIONS\CABS. Click *OK* to copy the files needed for the Ethernet interface.

There may be a period of inactivity while the system checks your current network configuration. How much time this takes depends on your settings for network software components.

6 Click *Finish*. When Windows 98 prompts whether to reboot the computer, remove the *Windows 95/98 Installation* disk from the floppy drive and click *YES*.

## Installing the Modem Software Interface

Once the system is rebooted with the LAN+Modem card installed, Windows 98 automatically detects the modem software interface. It may install the modem software interface automatically. If it does not, follow these steps:

- 1 Windows 98 opens the *Add New Hardware Wizard* dialog box and identifies the modem interface.
- 2 Select "Search for the best driver for your device" and click Next.
- **3** Select *Floppy Drives,* insert the LAN+Modem card *Windows 95/98 Installation* disk and click *NEXT*.

- **4** After the hardware wizard finds the installation files on the floppy disk, it displays the card name, *FEM656B 3Com 10-100 LAN + 56K Modem CardBus PC Card-(Modem)*. Click *Next*.
- 5 Click *Finish* when the system displays "Installation complete."

After installation is complete, a 3Com Modem Setting application is installed in the Control Panel. Open Modem Setting to change the COM port assignment for the LAN+Modem card. The default is COM5. You may need to change the COM port to a lower number if you are using older software that does not recognize COM ports higher than 4.

After installing the modem, be sure to select the country in which you will be using the modem. Run the WorldPort country-selection utility as described in "Using WorldPort" on page 29.

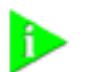

**NOTE:** If you remove the LAN+Modem card and reinstall it in another slot, Windows 98 will rediscover it in the new location, begin another installation procedure, and prompt for the LAN+Modem card Windows 95/98 Installation disk. You can install the card in both slots if you wish. If the double installation causes problems, uninstall one of the occurrences of the card. See "Uninstalling the Card" on page 11.

# Modifying Audio<br/>SettingsWith the default audio settings for Windows 98, you may not hear the sound<br/>from the modem when you dial out. To enable the sound, use the following<br/>procedure:

1 Locate the speaker icon in the system tray.

If there is no speaker icon in the system tray, open the Control Panel and double-click *Multimedia*. On the Audio page, make sure *Show volume control on the task bar* is checked

- **2** Double click the speaker icon in the system tray.
- 3 When the Master Out window opens, select Options.
- 4 Choose Properties and make sure the Mono In box is checked. Click OK.
- **5** When the *Master Out* window is redisplayed, check *Mono In Balance*. Ensure that the mute box is unchecked.

If this does not solve the problem, refer to "Troubleshooting" on page 12.

## Confirming the Installation

- Checking that the LAN Interface is Present
- Checking that the Modem is Present
- Testing the Modem

## Checking that the LAN Interface is Present

- **1** Double-click the *My Computer* icon.
- **2** Double-click the *Control Panel* icon.
- **3** Double-click the *System* icon. The System Properties box appears, detailing your system setup.

8

- 4 Click the Device Manager tab. A list of devices appears, arranged by type.
- **5** Double-click *Network Adapters*. The LAN+Modem card name appears, confirming successful installation.
- **6** Double-click the entry for the LAN+Modem card to display a description of the card and its current status. The device status should indicate "This device is working properly."
- 7 Click the Cancel button to return to System Properties.
- 8 Click OK to exit System Properties.

## Checking that the Modem is Present

- **1** Double-click the *My Computer* icon.
- **2** Double-click the *Control Panel* icon.
- 3 Double-click the System icon. The System Properties box details your system setup.
- 4 Click the *Device Manager* tab. A list of devices appears, arranged by type.
- **5** Double-click *Modems*. It should display the entry for the *FEM656B 3Com 10-100 LAN* + *56K Modem CardBus PC Card-(Modem)*.
- **6** Double-click the entry for the LAN+Modem card. It should confirm "This device is working properly."
- 7 Click Cancel, then click OK to exit System Properties.

## **Testing the Modem**

- **1** Open the Control Panel and double-click *Modems*.
- **2** Select the Diagnostics tab.
- **3** Click on the COM port assigned to the LAN+Modem card.
- **4** Click *More Info...* If the modem is working properly, the test will display a white box with a list of AT commands. This will confirm that the modem is functioning properly.

## Setting Up Network Software Components

You will need to install four types of network components: Client, Adapter, Protocol, and Service. These components are installed through the Network application in the Control Panel. The Network window lists which network components are currently installed.

Before installing network components, consult with your network manager or MIS representative for the options you require for your network.

- **1** Open the Network window by double-clicking the Network icon in the Control Panel.
- 2 Click *Add* to add new or additional network components. Your LAN+Modem card is already installed, so you will want to add only protocols, clients, and services.

| Type of Network                                                       | Component | Manufacturer        | Option to Select                                                               |
|-----------------------------------------------------------------------|-----------|---------------------|--------------------------------------------------------------------------------|
| Microsoft Networking and NetWare                                      | Adapter   | 3Com                | FEM656B - 3Com<br>10-100 LAN + 56K<br>Modem CardBus PC<br>Card-(Fast Ethernet) |
| Microsoft Networking (for Windows 95,<br>Windows NT, and Windows 98)  | Client    | Microsoft           | Microsoft Client for<br>Microsoft Networks                                     |
|                                                                       | Protocol  | Microsoft           | NetBEUI                                                                        |
|                                                                       | Service   | Microsoft           | File and printer sharing<br>for Microsoft Networks                             |
| NetWare for Bindery (for NetWare 3.x and NetWare 4.x in bindery mode) | Client    | Microsoft           | Microsoft Client for<br>NetWare Networks                                       |
|                                                                       | Protocol  | Microsoft           | IPX/SPX-compatible<br>Protocol                                                 |
| NetWare Directory Services (NDS) (for<br>NetWare 4.x)                 | Client    | Microsoft           | Microsoft Client for<br>NetWare Networks*                                      |
|                                                                       |           | Novell              | Novell NetWare 32-bit<br>Client*                                               |
|                                                                       | Protocol  | Microsoft           | IPX/SPX-compatible<br>Protocol*                                                |
|                                                                       |           | Novell              | IPX/SPX Protocol*                                                              |
|                                                                       | Service   | Microsoft<br>Novell | Service for NetWare<br>Directory Services*                                     |
| TCP/IP<br>(Internet protocol)                                         | Client    | Microsoft           | Microsoft Client for<br>Microsoft Networks                                     |
|                                                                       | Protocol  | Microsoft           | TCP/IP                                                                         |

\* Download software from the indicated manufacturer's BBS or Web site.

- **3** As these components are added, you may be asked to provide:
  - NetWare or Microsoft client software on hard disk, floppy diskettes, or CD
  - Windows 98 system installation files on hard disk, floppy diskettes, or CD
  - Windows 95/98 Installation disk that came with your LAN+Modem card

Each time you add one of these components, Windows 98 creates a new entry in the Network window.

**4** When all of these components have been added, you must modify their properties to comply with the network requirements for your site. The parameters you may need to customize for network operation under Windows 98 can be found under the Properties tab for the network components you added.

**Uninstalling the Card** If the card installation is unsuccessful for any reason, your best course may be to completely uninstall the LAN+modem card and its software and repeat the installation procedures. A fresh install can also solve problems that can arise from removing the card or shutting down your computer while diagnostics were running.

Sometimes earlier installations or interrupted installation attempts leave problems that affect card operation. Possible problems include:

- One or both of the card functions not working.
- Windows 98 not detecting the card.
- The system issuing a warning tone at startup.

If you are having any of these problems, remove the LAN+Modem card and software using the procedures below, then reinstall the card.

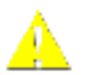

**CAUTION:** *Exit any communications or networking applications before removing the card.* 

Removing Card<br/>SoftwareOpen Control Panel/System/Device Manager. Select the LAN+Modem card<br/>components and click *Remove*.

Using the Device Manager to remove the card will uninstall the card, software, and documentation. Be sure to remove both the LAN interface and the modem interface.

You can also remove the WorldPort software and the on-line User Guide separately.

- 1 Open Control Panel/System/Device Manager.
- 2 Select FEM656B 3Com 10-100 LAN + 56K Modem CardBus PC Card-(Fast Ethernet) and click Remove.
- **3** Select *FEM656B 3Com 10-100 LAN + 56K Modem CardBus PC Card-(Modem)* and click *Remove*.
- **4** Go to the Start menu and choose *Shutdown* or *Restart*.
- **Removing the Card** Check your computer manual for information on removing cards. Store the card in its original or similar packaging.

## Troubleshooting

| Symptom                                                                                                    | Solution                                                                                                    |
|----------------------------------------------------------------------------------------------------|----------------------------------------------------------------------------------------------------|
| Basic Troubleshooting, applicable for all                                                                                          | Inspect all cables and connections.                                                                                                    |
| problem situations                                                                                                    | Check whether your card if fully inserted into the slot                                                                                                    |
|                                                                                                    | Verify whether you have the latest BIOS for your system. If not, check the Web site for your computer, download the newest BIOS version, and follow the upgrade instructions.                                                                                                    |
|                                                                                                    | Check for multiple installations of the card.                                                                                                    |
|                                                                                                    | Check whether your system's PC Card CardBus Controller is installed and running properly: go to Control Panel/System/Device Manager/PCMCIA Card and verify that the controller is present and shows no errors.                                                                                                    |
|                                                                                                    | Check the Control Panel/PC Card application to confirm that your card is recognized by the system.                                                                                                    |
|                                                                                                    | In the Control Panel/Network application, make sure that you have appropriate Clients and Protocols installed.                                                                                                    |
| System shows a valid COM-Port setting for<br>the modem, but your application does not<br>recognize it.                             | Use the <i>3Com Modem Setting</i> application in the control panel to change the COM port assignment. The default is COM5. Change the COM port to a lower number if you are using older software that does not recognize COM ports higher than 4.                                                                                                    |
| The LAN device is not functional. LED on the connector is off or mismatches the real                                               | Use Control Panel/System/Device Manager to inspect the status of your LAN card.                                                                                                    |
| network speed.                                                                                                    | If it comes with a red X – enable the card checking the appropriate box under Properties                                                                                                    |
|                                                                                                    | If it comes up with a yellow exclamation mark, click on the icon to see what the conflict is. Verify that there are adequate system resources. Try to free system resources (e.g. disable the infrared port), then remove and reinstall the card.                                                                                                    |
| After you remove the card from the system<br>and then reinsert it, Windows runs the<br>installation process again                  | This is normal behavior for Windows with PCI and CardBus cards installed.<br>Windows 98 can install one instance of the card for every slot presented in the<br>system. (If you proceed with this installation, you will need your LAN+Modem<br>card Windows 95/98 Installation disk.) You will have two instances of the card<br>under the Network and Modem applications in Control Panel. After the second<br>instance is installed – the hot swap from one slot to another will be smooth. Be<br>sure to check your settings under Dial-up Networking and Hyperterminal to<br>ensure that your preferred settings apply to the correct instance of the card. |
| Losing network connection after<br>disconnecting or changing the media speed<br>when using NetWare servers and IPX/SPX<br>protocol | This happens when the frame type is selected automatically. A temporary solution is to reboot the system after disconnecting /reconnecting the cable in NetWare networks. The permanent solution is to use specific frame types such as 802.2 or 802.3.                                                                                                    |
| After a fresh installation of Windows 98 with<br>the card already installed, the system detects                                    | This happens only when you reply "No" when asked whether the card is used for Windows installation.                                                                                                    |
| the card interface as a PCI device.                                                                                                | Check Control Panel/System/Device Manager. Remove the "PCI Device" entry<br>and reboot the system. Windows 98 will detect the card and prompt for the<br>Windows 95/98 Installation disk.                                                                                                    |
| Modem appears installed but functionality is inconsistent.                                                                         | Ensure that you ran the Worldport country selection software and choose the country in which the modem is being used.                                                                                                    |

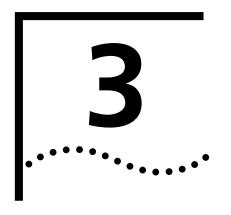

# WINDOWS 95 VERSION B (OSR 2)

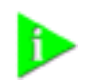

**NOTE:** If you are reinstalling the card, make sure you have completed the procedures for "Uninstalling the Card" on page 17.

Determining Your Windows 95 Version The LAN+Modem card runs under Windows 95 version B. If you do not know which version of Windows 95 is installed on your computer, follow these steps:

- **1** In the Windows 95 Control Panel, double-click *System* to display the System Properties dialog box.
- 2 Click the General Tab to display the Windows 95 version information.
- **3** Version B (also known as OSR 2) is identified as 4.00.950b.

About Windows 95During setup, Windows 95 may prompt for an installation disk or the WindowsPromptsCD several times. Be sure that the path or device you supply to this prompt is<br/>correct. Here are some guidelines:

- If Windows 95 prompts for a disk from the manufacturer, put the LAN+Modem card Windows 95/98 Installation disk in the floppy drive. On most systems, this will be drive A, so the path in the dialog box should point to A:\.
- If Windows 95 prompts for the Windows CD, put the Windows 95 CD in your CD-ROM drive. Often, this will be drive D. If so, the path in the dialog box should point to D:\WIN95.
- Some computers are delivered with Windows 95 installed, but no CD is supplied. If this is the case with your computer, you must supply the path where the Windows 95 software resides. Check your owner's manual for details. Often, this will be a subdirectory of your Windows folder. A common path for these driver files is C:\WINDOWS\OPTIONS\CABS, so you would supply this path in the dialog box.

**Installing the Network Software Interface** Before installing the network software interface, insert the LAN+Modem card and connect to the network as described in "Installing and Connecting the Card" on page 1. You should also obtain the following information:

- For Windows 95 networking, your computer name and workgroup name.
- For your network account, your user name and password.

You should be able to obtain this information from your MIS department.

- **1** Turn on the computer and start Windows 95. Windows 95 detects the card during startup.
- 2 Follow the instructions in the *Update Device Driver Wizard* dialog box. Put the *Windows* 95/98 *Installation* disk in the floppy drive and click *Next*.
- **3** After the system finds the installation files on the floppy disk, it displays the card name, *FEM656B 3Com 10-100 LAN + 56K Modem CardBus PC Card-(Fast Ethernet)*, and prompts for the location of the driver files.
- 4 Click *Finish* to copy the files needed for the Ethernet interface.
  - If prompted for the *Windows 95/98 Installation* disk, select the floppy drive as the location of the files.
  - If prompted for Windows 95 files, supply your CD or type the path to the directory where your Windows 95 files reside. Normally, this path is C:\WINDOWS\OPTIONS\CABS.

Click OK to finish copying the required files.

- **5** If Windows 95 opens the Network Setup box, supply your computer name and workgroup name, then click *Close*.
- **6** When Windows 95 prompts whether to reboot the computer, remove the *Windows 95/98 Installation* disk from the floppy drive and click *YES*.

Installing the ModemOnce the card is inserted and the LAN interface installed, Windows 95 will detect<br/>and install the modem software interface when it reboots.

After the modem is installed, run the WorldPort country selection utility as described in "Using WorldPort" on page 29.

After installation is complete, a 3Com Modem Setting application is installed in the Control Panel. Open Modem Setting to change the COM port assignment for the LAN+Modem card. The default is COM5. You may need to change the COM port to a lower number if you are using older software that does not recognize COM ports higher than 4.

After installing the modem, be sure to select the country in which you will be using the modem. Run the WorldPort country-selection utility as described in "Using WorldPort" on page 29.

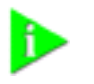

**NOTE:** If you remove the LAN+Modem card and reinstall it in another slot, the first time Windows 95 rediscovers it in the new location it will start another installation. If the double installation causes problems, uninstall one of the occurrences of the card. See "Uninstalling the Card" on page 17.

14

## Confirming the Installation

## Checking that the Network Interface is Present

- 1 Double-click the My Computer icon.
- 2 Double-click the *Control Panel* icon.
- **3** Double-click the *System* icon. The System Properties box appears, detailing your system setup.
- 4 Click the Device Manager tab. A list of devices appears, arranged by type.
- **5** Double-click *Network Adapters*. The entry for the LAN+Modem card, *FEM656B 3Com 10-100 LAN* + *56K Modem CardBus PC Card-(Fast Ethernet)*, confirms successful installation.
- **6** Double-click the entry for the LAN+Modem card to display a description of the card and its current status. The device status should indicate "This device is working properly."
- 7 Click Cancel to return to System Properties.
- 8 Click OK to exit System Properties.

## Checking that the Modem is Present

- 1 Open the My Computer folder.
- 2 Double-click Control Panel.
- 3 Double-click System. The System Properties box details your system setup.
- 4 Click the Device Manager tab. A list of devices appears, arranged by type.
- **5** Double-click *Modems*. It should display the entry for the *FEM656B 3Com 10-100* LAN + 56K Modem CardBus PC Card-(Modem).
- **6** Double-click the entry for the LAN+Modem card. It should confirm "This device is working properly."
- 7 Click *Cancel*, then click *OK* to exit System Properties.

## **Testing the Modem**

- **1** Open the Control Panel and double-click *Modems*.
- **2** Select the Diagnostics tab.
- **3** Click on the COM port assigned to the LAN+Modem card.
- **4** Click *More Info...* If the modem is working properly, the test displays a white box with a list of AT commands. This confirms that the modem is functioning properly.

## Setting Up Network Software Components

You will need to install four types of network components for Windows 95 networking: Client, Adapter, Protocol, and Service. These components are installed through the Network application in the Control Panel. Open the Network application in the Control Panel to see which network components are currently installed. Before installing network components, consult with your network manager or MIS representative for the options you require for your network.

- **1** Open the Network window by double-clicking the Network icon in the Control Panel.
- 2 Click *Add* to add new or additional network components. Your LAN+Modem card is already installed, so you will want to add only protocols, clients, and services.

| Type of Network                                                       | Component | Manufacturer        | Option to Select                                                               |
|-----------------------------------------------------------------------|-----------|---------------------|--------------------------------------------------------------------------------|
| Microsoft Networking and NetWare                                      | Adapter   | 3Com                | FEM656B - 3Com<br>10-100 LAN + 56K<br>Modem CardBus PC<br>Card-(Fast Ethernet) |
| Microsoft Networking (for Windows 95,<br>Windows NT, and Windows 98)  | Client    | Microsoft           | Microsoft Client for<br>Microsoft Networks                                     |
|                                                                       | Protocol  | Microsoft           | NetBEUI                                                                        |
|                                                                       | Service   | Microsoft           | File and printer sharing<br>for Microsoft Networks                             |
| NetWare for Bindery (for NetWare 3.x and NetWare 4.x in bindery mode) | Client    | Microsoft           | Microsoft Client for<br>NetWare Networks                                       |
|                                                                       | Protocol  | Microsoft           | IPX/SPX-compatible<br>Protocol                                                 |
| NetWare Directory Services (NDS) (for NetWare 4.x)                    | Client    | Microsoft           | Microsoft Client for<br>NetWare Networks*                                      |
|                                                                       |           | Novell              | Novell NetWare 32-bit<br>Client*                                               |
|                                                                       | Protocol  | Microsoft           | IPX/SPX-compatible<br>Protocol*                                                |
|                                                                       |           | Novell              | IPX/SPX Protocol*                                                              |
|                                                                       | Service   | Microsoft<br>Novell | Service for NetWare<br>Directory Services*                                     |
| TCP/IP<br>(Internet protocols)                                        | Client    | Microsoft           | Microsoft Client for<br>Microsoft Networks                                     |
|                                                                       | Protocol  | Microsoft           | TCP/IP                                                                         |

\* Download software from the indicated manufacturer's BBS or Web site.

- **3** Each time you add one of these components, Windows 95 creates a new entry in the Network window. As these components are added, you may be asked to provide:
  - NetWare or Microsoft client software on hard disk, floppy disks, or CD
  - Windows 95 system installation files on hard disk, floppy disks, or CD
  - The Windows 95/98 Installation disk that came with your LAN+Modem card
- **4** When all of these components have been added, modify their properties to comply with the network requirements for your site. The parameters you may

16

need to add for network operation under Windows 95 can be found under the Properties tab for the network components you added.

# **Uninstalling the Card** If the card installation is unsuccessful for any reason, your best course may be to completely uninstall the LAN+modem card and its software and repeat the installation procedures. A fresh install can also solve problems that can arise from removing the card or shutting down your computer while diagnostics were running.

Sometimes earlier installations or interrupted installation attempts leave problems that affect card operation. Possible problems include:

- One or both of the card functions not working.
- Windows 95 not detecting the card.
- The system issuing a warning tone at startup.

If you are having any of these problems, remove the LAN+Modem card and software using the procedures below, then reinstall the card.

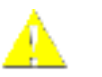

**CAUTION:** Exit any communications or networking applications before removing the card.

## Removing Card Software

Open Control Panel/System/Device Manager. Select the LAN+Modem card components and click *Remove*.

Using the Device Manager to remove the card will uninstall the card, software, and documentation. Be sure to remove both the LAN interface and the modem interface.

You can also remove the WorldPort software and the on-line User Guide separately.

- 1 Open Control Panel/System/Device Manager.
- 2 Select FEM656B 3Com 10-100 LAN + 56K Modem CardBus PC Card-(Fast Ethernet) and click Remove.
- **3** Select *FEM656B 3Com 10-100 LAN + 56K Modem CardBus PC Card-(Modem)* and click *Remove*.
- **4** Go to the Start menu and choose *Shutdown* or *Restart*.
- **Removing the Card** Check your computer manual for information on removing cards. Store the card in its original or similar packaging.

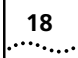

## Troubleshooting

| Symptom                                                                                                    | Solution                                                                                                    |
|----------------------------------------------------------------------------------------------------|----------------------------------------------------------------------------------------------------|
| Basic Troubleshooting, applicable for all                                                                                          | Inspect all cables and connections.                                                                                                    |
| problem situations.                                                                                                    | Check whether your card if fully inserted into the slot.                                                                                                    |
|                                                                                                    | Verify whether you have the latest BIOS for your system. If not, check the Web site for your computer, download the newest BIOS version, and follow the upgrade instructions.                                                                                                    |
|                                                                                                    | Check for multiple installations of the card.                                                                                                    |
|                                                                                                    | Check whether your system's PC Card CardBus Controller is installed and running properly: go to Control Panel/System/Device Manager/PCMCIA Card and verify that the controller is present and shows no errors.                                                                                                    |
|                                                                                                    | Check the Control Panel/PC Card application to confirm that your card is recognized by the system.                                                                                                    |
|                                                                                                    | In the Control Panel/Network application, make sure that you have appropriate clients and protocols installed.                                                                                                    |
| System shows a valid COM-Port setting for<br>the modem, but your application does not<br>recognize it.                             | Use the <i>3Com Modem Setting</i> application in the control panel to change the COM port assignment. The default is COM5. Use a lower number if you are have older software that does not recognize COM ports higher than 4.                                                                                                    |
| LAN device is not functional. LED on the connector is off or mismatches the real                                                   | Use Control Panel/System/Device Manager to inspect the status of your LAN card.                                                                                                    |
| network speed.                                                                                                    | If you see a red X, enable the card and set the Properties.                                                                                                    |
|                                                                                                    | If you see a yellow exclamation mark, click on the icon to see what the conflict is. Verify that there are adequate system resources. Try to free system resources (e.g. disable the infrared port), then remove and reinstall the card.                                                                                                    |
| After you remove the card and reinsert it,<br>Windows runs the installation process again.                                         | This is normal behavior for Windows with PCI and CardBus cards installed.<br>Windows 95 can install one instance of the card for every slot presented in the<br>system. You will have two instances of the card under the Network and Modem<br>applications in Control Panel. After the second instance is installed – the hot<br>swap from one slot to another will be smooth. Be sure to check your settings<br>under Dial-up Networking and Hyperterminal to ensure that your preferred<br>settings apply to the correct instance of the card. |
| The card does not work in your system with Windows 95 or Windows 95a                                                               | Earlier versions of Windows (Windows 95 and Windows 95a) are not supported. Upgrade your system to Windows 95b (OSR 2) or Windows 98.                                                                                                    |
|                                                                                                    | To determine your version of Windows 95, open the Control Panel, select<br>System, and look at System information under the General tab. If your release is<br>identified as version 4.00.950 B, you are using OSR 2.                                                                                                    |
| Losing network connection after<br>disconnecting or changing the media speed<br>when using NetWare servers and IPX/SPX<br>protocol | This happens when the frame type is selected automatically. A temporary solution is to reboot after disconnecting and reconnecting the cable in NetWare networks. The permanent solution is to use specific frame types such as 802.2 or 802.3.                                                                                                    |
| Modem appears installed but functionality is inconsistent.                                                                         | Ensure that you ran the WorldPort country selection software and choose the country in which the modem is being used.                                                                                                    |

## Updating Windows 95 Drivers

## **Updating LAN Drivers**

- **1** From the Control Panel, open the System application.
- **2** Select the Device Manager tab.
- 3 Double-click Network Adapters.
- **4** Double-click *FEM656B 3Com 10-100 LAN + 56K Modem CardBus PC Card-(Fast Ethernet).*
- **5** Open the Driver tab and click *Update Driver*.
- 6 Choose Select Driver from list and click Next.
- 7 Select *Have Disk*. Specify the location of the new driver files and click OK.
- 8 After Windows copies the files, click *Restart* for the changes to take effect.

## Updating Modem Drivers

- **1** From the Control Panel, open the System application.
- **2** Select the Device Manager tab.
- **3** Double-click *Modems*.
- 4 Double-click FEM656B 3Com 10-100 LAN + 56K Modem CardBus PC Card-(Modem).
- **5** Open the Driver tab and click *Update Driver*.
- 6 Choose No, Select Driver from list and click Next.
- 7 Select FEM656B 3Com 10-100 LAN + 56K Modem CardBus PC Card-(Modem) and click Finish.
- **8** Click *OK* and specify the location of the new driver files. Click *OK* again to copy the files you need.
- **9** After Windows copies the files and finishes the update, restart the computer for the changes to take effect.

# WINDOWS NT

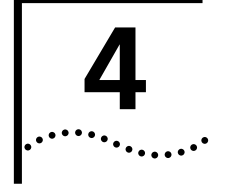

**NOTE:** If you are reinstalling the card, make sure you have completed the procedures for "Uninstalling the Card" on page 25. For Windows NT 4.0 installation, you must have Service Pack 3 or later installed on your computer. After installation, reinstall the Service Pack software to update NT network files and eliminate error messages in the Event Viewer. Contact your Network Administrator or Microsoft if you do not have the current Service Pack.

## Setup Using Softex Software

Use the following procedures if the Softex PC Card Controller for Windows NT 4.0 is installed on your system. If the Softex software is not installed, use the procedures for "Setup Using Point Enabler" on page 23.

For the following procedures:

- The computer must be running NT 4.0.
- The Softex PC Card Controller for Windows NT 4.0 must be installed.
- Windows NT Service Pack 3 or later must be installed.

## Installing the Network Interface

The Softex PC Card Controller software for Windows NT 4.0 is on the *Installation CD*.

- 1 Insert the LAN+Modem card and connect to the network as described in "Installing and Connecting the Card" on page 1. The system will find the card and display a *PCMCIA Card Not Configured* dialog box.
- 2 Select Install the driver that was provided with the PC Card.
- **3** Insert the *Installation CD* and click OK. The system will display a dialog box titled *OEM disk not found*. Enter the path to the Softex directory on the CD, for example D:\SOFTEX\, and press *OK*.
- **4** Set the I/O Port, Memory Address, Interrupt, and Duplex Mode (the default values work in most instances) as required for your site and click *Continue*.
- **5** Set the Microsoft TCP/IP Properties as required for your site and click *OK*. The system will display a dialog box called *PCMCIA Reboot Needed*.

Consult with your MIS representative if you do not know what settings to use.

Once the procedure is completed, reboot for the changes to take effect.

## Installing the Modem Interface

- 1 Open the Control Panel and select *Ports*.
- 2 Click Add to create a new COM port.
- **3** Set the COM port number to 5 or higher. (Do not give the new port the same number as an existing COM port.)
- **4** Accept the default settings for the new port (typically, IRQ 15 and I/O 3f8) and click OK.
- **5** Do not reboot the system when prompted. Select Do not reboot now and continue with the procedure.
- 6 Open the Control Panel and select *Modem*.
- 7 Select *Do not detect my modem...* and click *Next*.
- 8 Select *Have Disk*. Insert the *Installation CD* in the CD-ROM drive.
- **9** Specify the CD-ROM drive as the location of the modem files and click *OK*.
- **10** Select *FEM656B 3Com 10-100 LAN + 56K Modem CardBus PC Card-(Modem)* and click *Next*.
- **11** Select the COM port created in steps 1 through 4 above and click Next.
- **12** If prompted for dialing options, specify the settings you will use and click *Next*.
- 13 In the *Modem Properties* window, review the modem settings and click *Close*.
- **14** Remove the *Installation CD* from the CD-ROM drive. You do not have to reboot the computer.

If problems occur after installation, reinstall your Service Pack software.

After installation is complete, a 3Com Modem Setting application is installed in the Control Panel. Open Modem Setting to change the COM port assignment for the LAN+Modem card. The default is COM5. You may need to change the COM port to a lower number if you are using older software that does not recognize COM ports higher than 4.

After installing the modem, be sure to select the country in which you will be using the modem. Run the WorldPort country-selection utility as described in "Using WorldPort" on page 29.

## Setup Using System Soft Software

For setup using System Soft Card and Socket Services:

- 1 Insert the LAN+Modem card and connect to the network as described in "Installing and Connecting the Card" on page 1. The system will find the card and display a *PCMCIA Card Not Configured* dialog box.
- **2** Click *Correct*. The card wizard for Windows NT will appear with instructions for installing the card.
- **3** Click *OK* and continue with the procedure described for "Setup Using Point Enabler" on page 23.

| Setup Using Point<br>Enabler        | Point-enabler installation is a basic, manual installation procedure that will work<br>on nearly all configurations, including systems with System Soft Card and Socket                               |
|-------------------------------------|----------------------------------------------------------------------------------------------------|
|                                     | services installed. If you are running the Softex software on your system, use the procedures for "Setup Using Softex Software" on page 21.                                                           |
| Installing the Network<br>Interface | Before installing the network interface, insert the LAN+Modem card and connect to the network as described above. Obtain the following information from your MIS department:                          |
|                                     | <ul> <li>For Windows NT networking, your computer name and workgroup or domain<br/>name.</li> </ul>                                                                                                   |
|                                     | <ul> <li>For your network account, your user name and password.</li> </ul>                                                                                                    |
|                                     | The LAN+Modem card requires that Service Pack 3 (or a later version) be installed<br>on your computer. Contact your network administrator or Microsoft if you do not<br>have Service Pack 3 or later. |
|                                     | Setup With No Networking Installed                                                                                                    |
|                                     | This procedure assumes that you have not already installed Windows NT networking on your notebook computer. If networking is installed, see "Setup With Networking Already Installed" on page 24.     |
| 1                                   | In the Control Panel, double-click Network.                                                                                                    |
| 2                                   | When the system prompts: "Windows NT Networking is not installed. Do you want to install it now?", click Yes. This opens the Network Setup Wizard.                                                    |
|                                     | If the Network Setup Wizard does not appear, refer to "Setup With Networking Already Installed" on page 24.                                                                                           |
| 3                                   | Check Wired to the network and click Next.                                                                                                    |
| 4                                   | When the system prompts to have setup start searching for a network adapter, click Select from List.                                                                                                  |
| 5                                   | Click <i>Have Disk</i> . Put the LAN+Modem card <i>Windows NT Installation</i> disk in the floppy drive and click <i>OK</i> .                                                                         |
| 6                                   | When the Select Oem Option window opens, select <i>FEM656B - 3Com 10-100 LAN</i> + 56K Modem CardBus PC Card-(Fast Ethernet) and click OK.                                                            |
| 7                                   | The <i>Network Adapters</i> list shows a check mark next to the 3Com LAN+Modem card. Click <i>Next</i> to continue.                                                                                   |
| 8                                   | In the Network Protocols list, place a check mark next to each network protocol required for your site and click <i>Next</i> .                                                                        |
| 9                                   | In the Network Services window, place a check mark in the box next to each desired service. Unless you are following specific guidelines from your MIS department, select the default settings.       |
| 10                                  | Click Next to install the selected components.                                                                                                    |
| 11                                  | When prompted, enter the path to the Windows NT installation files (for example, D:\i386 on the NT CD) and click <i>Continue</i> .                                                                    |
|                                     | When the system prompts again for NT files, specify the floppy drive and click <i>Continue</i> .                                                                                                    |

In the 3Com LAN+Modem card dialog box, accept the default settings and click *Continue*.

Depending on your computer's current settings, a TCP/IP setup windows may appear. Select the options that are required for your site and continue.

- **13** When the window for enabling or disabling protocols opens, click *Next*.
- 14 When NT is ready to start the network, click *Next* to copy the network files.
- **15** Provide your computer name and workgroup or domain name when prompted.
- **16** When the system displays "Networking has been installed on your computer," click *Finish*.
- **17** When prompted to reboot the computer, remove the *Windows NT Installation* disk from the floppy drive and click *Yes*.

## Setup With Networking Already Installed

This procedure assumes that Windows NT networking is already installed on your notebook computer. If networking is not yet installed, see "Setup With No Networking Installed" on page 23.

1 In the Control Panel, double-click *Network*.

If the system prompts: "Windows NT Networking is not installed. Do you want to install it now?", use the procedure for **Setup With No Networking Installed**.

- **2** Open the Adapter tab and click *Add*.
- **3** Click *Have Disk*. Put the the *Windows NT Installation* disk in the floppy drive and click *OK*.
- **4** When the Select OEM Option window opens, select *FEM656B 3Com 10-100 LAN + 56K Modem CardBus PC Card-(Fast Ethernet)* and click *OK*.
- **5** In the 3Com LAN card dialog box, accept the default settings and click *Continue*.

The default settings work in most instances. However, you may specify network link settings, auto polarity, and IRQ and I/O values.

- **6** After Windows copies all of the required files, it displays the LAN card name, *FEM656B 3Com 10-100 LAN + 56K Modem CardBus PC Card-(Fast Ethernet).* Click *Close*.
- 7 Depending on your current network settings, you may see the Microsoft TCP/IP Properties screen.
- 8 When prompted to reboot the computer, remove the *Windows NT Installation* disk from the floppy drive and click *Yes*.

## Installing the Modem For Interface follo

- For this installation, be prepared to assign a COM port to the modem. The following procedure assumes that you will create a new COM port for this purpose. If you plan to use an existing COM port, make sure it is not being used by another device, such as a built-in infrared port.
- **1** Open the Control Panel and select *Ports*.
- 2 Click *Add* to create a new COM port.
- **3** Set the COM port number to 5 or higher. (Do not give the new port the same number as an existing COM port.)
- **4** Accept the default settings for the new port (typically, IRQ 15 and I/O 3f8) and click *OK*.

- **5** *Do not* reboot the system when prompted. Select *Do not reboot now* and continue with the procedure.
- **6** Open the Control Panel and select *Modem*.
- 7 Select *Do not detect my modem...* and click *Next*.
- 8 Select *Have Disk*. Insert the LAN+Modem card *Windows NT Installation* disk in the floppy drive.
- 9 Specify the floppy drive as the location of the modem files and click OK.
- **10** Select *FEM656B 3Com 10-100 LAN + 56K Modem CardBus PC Card-(Modem)* and click *Next*.
- **11** Select the COM port created in steps 1 through 4 above and click *Next*.
- **12** If prompted for dialing options, specify the settings you will use and click *Next*.
- 13 In the *Modem Properties* window, review the modem settings and click *Close*.
- **14** Remove the *Windows NT Installation* disk from the floppy drive. You do not have to reboot the computer.

After installing the modem, be sure to select the country in which you will be using the modem. Run the WorldPort country-selection utility as described in "Using WorldPort" on page 29.

After installation is complete, reinstall your Service Pack (version 3 or later) to update the Windows NT network files and eliminate error messages in the Event Viewer.

- **Uninstalling the Card** To remove the card and card software from your system:
  - 1 From the Control Panel, open Network/Adapters.
  - 2 Select *FEM656B 3Com 10-100 LAN + 56K Modem CardBus PC Card-(Fast Ethernet)* and click *Remove*. Do not reboot until you have deleted the modem interface.
  - 3 From the Control Panel, open Modems.
  - 4 Select FEM656B 3Com 10-100 LAN + 56K Modem CardBus PC Card-(Modem) and click Remove.
  - 5 Reboot.

Using the Control Panel to remove the card will uninstall the card, software, and documentation. Be sure to remove both the LAN interface and the modem interface.

You can also remove the WorldPort software and the on-line User Guide separately.

- 1 Open the Control Panel and start the Add/Remove Software application.
- **2** Select the software components you want to remove and click *Remove*.

## Troubleshooting

| Symptom                                                                               | Solution                                                                                                    |
|---------------------------------------------------------------------------------------|----------------------------------------------------------------------------------------------------|
| Basic Troubleshooting, applicable for all                                             | Inspect all cables and connections.                                                                                                    |
| problem situations.                                                                   | Check whether your card if fully inserted into the slot.                                                                                                    |
|                                                                                       | Verify whether you have the latest BIOS for your system. If not, check the Web site for your computer, download the newest BIOS version and follow the upgrade instructions.                                                                                                    |
|                                                                                       | If you are not using the Softex PC Card Controller, reinstall your Service Pack software after installing drivers for the LAN+Modem card.                                                                                                    |
|                                                                                       | The event log lists any problems found during system operation. To check the event log for errors, select Programs/Adminstrator Tools/Event Viewer from the Start menu.                                                                                                    |
| Driver not loading correctly.                                                         | Service Pack 3 or a later version should be installed before you install the Softex PC Card Controller. If you are using Softex without any Service Pack software, you will have to follow these steps in order:                                                                                            |
|                                                                                       | 1 Remove the card.                                                                                                    |
|                                                                                       | 2 Uninstall the Softex software.                                                                                                    |
|                                                                                       | <b>3</b> Install the Service Pack software.                                                                                                    |
|                                                                                       | 4 Reinstall the Softex software.                                                                                                    |
|                                                                                       | 5 Reinstall the card.                                                                                                    |
|                                                                                       | You can download the latest Service Pack from Microsoft .                                                                                                    |
| Application cannot find the modem.                                                    | An older application may not be aware of COM ports higher than COM4. If your modem is installed on COM5 or higher, reinstall the modem using one of the legacy COM ports (COM2, COM3, or COM4).                                                                                                    |
| Modem will not fax.                                                                   | Most Windows fax software will not work with Windows NT. Contact Microsoft for information about software for sending faxes.                                                                                                    |
| Failure after Suspend/Resume.                                                         | This usually indicates a power-management problem. Since Windows NT 4.0 does not support power management, we recommend that you disable power management in the BIOS. Make sure you have the latest BIOS for your computer or upgrade your software from Microsoft.                                        |
| Card not functioning.                                                                 | Open Windows NT Diagnostics. From the Start menu, select<br>Programs/Admin Tools/Windows NT Diagnostics.                                                                                                    |
|                                                                                       | Windows NT Diagnostics lets you see where the drivers are loading in I/O, IRQ, MEM ranges.                                                                                                    |
|                                                                                       | Check for resource conflicts and make sure the settings for the LAN+Modem card are valid.                                                                                                    |
| Modem driver does not load properly                                                   | If your modem did not install correctly, make sure you installed the driver from<br>the Windows NT installation disk. If not, remove and reinstall the driver using<br>the Windows NT installation disk.                                                                                                    |
| The LAN + MODEM card fails to function properly with SoftTex Card Services installed. | Make sure that you have the appropriate version of Softex installed for your machine. Make sure that you have used the Softex drivers located on the installation CD that shipped with the product.                                                                                                    |
| The LAN + MODEM card fails to function with SystemSoft Card Services installed.       | SystemSoft version 4.10.13 was tested with the LAN+Modem card. It functions fully except that modem capabilities are not hotswappable. At the time of release, CardWiz 5.0 was not supported. Make sure that you have properly installed the correct version of SystemSoft Card Services for your computer. |

| 16-bit card fails to function after installing the LAN + MODEM adapter. | Since the LAN + MODEM adapter is a CardBus adapter, it disables the PCMCIA service required for 16-bit adapters. To use a 16-bit adapter, Click on Control Panel/Devices/PCMCIA and enable it on BOOT. This is not supported on Toshiba machines using the Topic 95/97 controllers since the controller needs to be in CardBus/16 to support the CardBus adapter. Windows NT 4.0 cannot enable PCMCIA services when the controller is in CardBus mode. To workaround this, you can either setup multiple hardware configurations or choose a 16-bit Multifunction PC Card. |
|-------------------------------------------------------------------------|----------------------------------------------------------------------------------------------------|
|-------------------------------------------------------------------------|----------------------------------------------------------------------------------------------------|

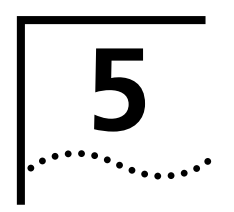

# USING THE MODEM

**Using WorldPort** Connecting in different countries may require trial and error until you determine exactly what you need. This is because a particular country may have multiple exchange systems that require different configurations. The information provided below provides some hints for connecting in different countries. Be sure to have the correct country adapter when you try to connect. . See "International Adapters" on page 4.

WorldPort Country Select software lets you select a country, then automatically configures the modem for that country.

To change the modem configuration for another country:

- 1 Open the start menu and select Programs/3Com Utilities.
- **2** In the WorldPort Country Select Software, locate the country you are connecting from.
- **3** Select your country and click OK.

If the country you want to select is not listed, and if the country does not require modem homologation, set the WorldPort Country Select Software to USA.

**4** Try connecting.

## Hints for Good Connections

Use the following information when you set up your communications software to help your modem connect at the highest possible speed:

If you have call waiting, disable it. Call waiting generates a tone on the line that causes results similar to static. It also causes your modem to disconnect or report NO CARRIER if a call waiting signal comes when your modem is connected to another modem. Call waiting is usually disabled by using \*70 in your dial string before the phone number. For example, to disable call waiting before dialing the 3Com BBS, use the sequence:

ATDT\*70 18472626000

Contact your phone company if you need more information.

- Telephone lines with static or noise slow down transmission and require error correction. If your phone line has a problem with noise, contact your telephone company to see if they can fix the problem.
- Don't use a splitter on your telephone line. A single connection from wall to modem produces the highest transfer speed.
- If the modems do not connect during the handshake, try disabling error correction (use the AT command AT/N0). You can also try disabling data compression (AT/C0).

| Software Settings                           |   | Communications software setup requires information about the modem to make<br>a call or send a fax using the modem. Enter the following settings with the<br>modem software you are using:                                                                                                    |
|---------------------------------------------|---|----------------------------------------------------------------------------------------------------|
|                                             |   | <ul> <li>Select the highest transmission speed or baud rate listed, up to 115,200 bps</li> </ul>                                                                                                    |
|                                             |   | <ul> <li>Select fax Class 1</li> </ul>                                                                                                    |
|                                             |   | <ul> <li>Select NONE for parity</li> </ul>                                                                                                    |
|                                             |   | <ul> <li>Select a word length of 8</li> </ul>                                                                                                    |
|                                             |   | <ul> <li>Set the stop bits to 1</li> </ul>                                                                                                    |
|                                             |   | <ul> <li>Select either Hayes-compatible, Generic 28.8, or Generic 33.6 modem.</li> </ul>                                                                                                    |
| Setup for<br>Communications<br>Applications |   | Virtually all data or fax communications software packages will work if set up correctly for your modem. Read and follow the software installation and setup instructions supplied with your communications application.                                                                                     |
|                                             |   | If the LAN+Modem card is listed in your communications software, the correct initialization strings will be used. If the correct modem does not appear on the list, use the generic 28.8 or 33.6 modem setting. Alternatively, you can contact your software vendor for an updated list of modems supported. |
|                                             |   | For most applications, you can use the factory-default setting for the modem initialization string. To reset your modem to the factory defaults, use the AT command string <b>AT&amp;F</b> .                                                                                                    |
| Calls with<br>HyperTerminal                 |   | HyperTerminal is the resident telecommunication application supplied with<br>Windows 98, Windows 95 and Windows NT 4.0. To place a call using<br>HyperTerminal.                                                                                                    |
|                                             | 1 | Close any open applications you are not using. Be especially sure to close any communication programs.                                                                                                    |
|                                             | 2 | Click on Start/Programs/Accessories/HyperTerminal.                                                                                                    |
|                                             | 3 | Double-click the HyperTerminal icon to open the New Connection window.                                                                                                    |
|                                             |   | In Windows 95 and Windows NT, you can find the Hyperterminal icon in Start/Programs/Accessories/Hyperterminal.                                                                                                    |
|                                             |   | In Windows 98, look in Start/Programs/Accessories/Communications.                                                                                                    |
|                                             | 4 | In the Connection Description dialog box, type a text description, such as an easy-to-remember name, for the connection and click <i>OK</i> .                                                                                                    |
|                                             | 5 | In the Phone Number dialog box, type in the area code and phone number. For the 3Com BBS service, for example, type 18472626000 ("1", followed by the area code, followed by the number).                                                                                                    |
|                                             | 6 | In the <i>Connect Using</i> menu, be sure that you have selected the <i>FEM656B - 3Com 10-100 LAN + 56K Modem CardBus PC Card-(Modem)</i> . If it does not appear, your modem is not installed correctly.                                                                                                    |
|                                             | 7 | Click OK.                                                                                                    |
|                                             | 8 | When the Connect dialog box appears, choose the location and the dialing properties (for example, dial a 9 to access an outside line, dial a 1 before long                                                                                                    |

distance, wait for a dial tone, and so forth) you require to make the call from your site.

**9** Click *Dial* to initiate the call and make the connection.

You may hear a brief handshaking as the modem tries to establish a connection.

## Calls from a Hotel or Normally, your LAN+Modem card waits for a dial tone before dialing. In some **Business PBX** cases, however, a modem cannot detect a dial tone even when voice calls can be completed. This problem can occur when: Dialing into a standard telephone network using nonstandard dial tone conventions Placing a call from a country outside of the United States, where a different dial tone is used Dialing through a business or hotel PBX or a voice-mail system that indicates new mail with a unique dial tone (travelers often find that hotel PBXs have unique dial tones) Using telephones (such as cellular telephones) that require you to press a button before the dial tone can be heard If you cannot obtain a normal dial tone following the procedures provided for your phone, you may have to reconfigure the dialing options for your communications package. Most packages have a Wait for Dial Tone Before Dialing option that you can enable or disable if your modem is having trouble detecting a dial tone. You must disable this option to permit blind dialing. Making Cellular Calls Users in the USA can use the LAN+Modem card to establish a cellular connection (USA only) to a remote site. Before attempting to establish a cellular connection, you must obtain a proper cable for your cellular phone.

For information on cables and setup for cellular communication, refer to the Customer Support Web site at:

http://www.support.3Com.com

## Additional Modem Features

| Redialing              | Your modem stores each dialed number until another number is dialed. When you enter <b>ATDL</b> , the modem redials the last number dialed.                                                                                                    |
|------------------------|----------------------------------------------------------------------------------------------------|
| Dialing Stored Numbers | The modem can store up to four telephone numbers. For example, suppose you frequently call the number 555-5555. If this is the first number you want to store, enter <b>AT&amp;Z1=5555555</b> and <b>ATDS1</b> to dial it. If it is the fourth number you want to store, you would type <b>AT&amp;Z4=5555555</b> to store it and <b>ATDS4</b> to dial it. |

| Call Progress Detection      | An optional set of result codes lets you know when:                                                                                                    |
|------------------------------|----------------------------------------------------------------------------------------------------|
|                              | <ul> <li>The telephone number you have dialed is busy</li> <li>The line has been picked up, but a modem is not answering the call</li> <li>There is no dial tone on the telephone line</li> <li>A call is coming in</li> </ul>                                                                                                    |
|                              | These result codes, and the commands that enable or disable these result codes are controlled by the ATXn command. See "AT Commands" on page 32 for information on AT commands.                                                                                                    |
| Fax Support                  | To send or receive faxes using the modem, you must have a facsimile software package, such as Microsoft Fax, provided with your notebook computer. In your fax software, select error-correcting mode (ECM) to provide more reliable fax connectivity. Your modem supports Class 1 and Class 2.0 faxing; for best results and compatibility, we recommend using Class 1 as your fax class.                                                                                                    |
|                              | <b>NOTE:</b> The Telephone Consumer Protection Act of 1991 makes it unlawful for any person to use a computer or other electronic device to send any message via a telephone fax machine unless such message clearly contains in a margin at the top or bottom of each transmitted page or on the first page of the transmission, the date and time it is sent and an identification of the business or other entity, or other individual sending the message and the telephone number of the sending machine or such business, other entity, or individual. |
|                              | Attaching this information to faxes is known as <i>fax branding</i> . Refer to your fax communication software documentation for details on how to comply with the fax-branding requirement.                                                                                                    |
| Faxing with Microsoft<br>Fax | Microsoft Fax is the resident fax application supplied with Windows 95 and<br>Windows 98. Before you can use Microsoft Fax, you may have to install it from<br>your operating system CD or folder using the Add/Remove Programs utility in the<br>Control Panel. It is available for Windows NT, but you will have to download it<br>from the Microsoft WWW site.                                                                                                    |
|                              | Microsoft Fax is configured to use an installed modem and set up as a printer-like<br>device. Once installed, all you need to do to send a fax is select Microsoft Fax from<br>the Printer Setup menu of your text-processing application, then print the file.<br>Microsoft Fax will prompt for the Fax number to dial.                                                                                                    |
| AT Commands                  | AT commands are set at the factory (factory settings are called <i>defaults</i> ) to perform specific modem functions in preselected ways. They can be used to display call status or send and receive data with communications software such as HyperTerminal.                                                                                                    |
|                              | AT commands are instructions typed at the command line of any communications application. A communications application is in command mode when the application is started but the modem has not yet dialed. When your application is in command mode, the AT commands you type are sent directly to the modem.                                                                                                    |

The most common way to enter AT commands is from terminal mode in your communications software. The basic rules for entering AT commands are:

- All AT command lines must begin with the prefix **AT**.
- Spaces between command characters (and option characters) are ignored.
- Command line parameters cannot exceed 255 characters.
- Use a carriage return [Enter] to enter a command line. Commands take effect as soon as they are received.
- Type commands in either upper or lower case, not a combination.
- If you leave the number off a command, zero is assumed. For example, if you type ATE, ATEO is assumed.

See file **ATCOM656.TXT** for a listing of AT commands.

# **S Registers** AT command settings are stored in S Registers. S-register values can be changed by AT command or by entering the new value of the S Register, preceded by AT. The command **ATSn=v** changes register n by setting its value to *v*.

For example, to change from manual answer to auto-answer after three rings, follow these steps:

- 1 Check the S Register table for the register that controls Answering. The functions are listed in alphabetical order.
- 2 Start your communications software and enter Terminal mode.
- **3** Type ATS0=3 and press [Enter]. The modem will now answer a call after three rings.

See file **SREG656.TXT** for a listing of S-registers and their values.

## Modem Troubleshooting

| Symptom                       | Solution                                                                                                    |
|-------------------------------|----------------------------------------------------------------------------------------------------|
| COM Port Conflict             | Indicates a conflict between two drivers claiming the same IRQs.<br>Change one of the IRQs. Remember that the modem interface of<br>the LAN+Modem card is a WinModem and uses COM5 or higher. |
| Cannot hear modem or speaker  | Make sure your computer's speaker is turned on (ATM1). Turn your speaker volume on (ATL3).                                                                                                    |
|                               | With the default audio settings for Windows 98, the sound may be disabled. To enable the sound, use the following procedure:                                                                  |
|                               | 1 Locate the speaker icon in the system tray.                                                                                                    |
|                               | 2 If there is no speaker icon in the system tray, open the Control<br>Panel and double-click Multimedia. On the Audio page, make<br>sure Show volume control on the task bar is checked       |
|                               | <b>3</b> Double click the speaker icon in the system tray.                                                                                                    |
|                               | 4 When the Master Out window opens, select Options.                                                                                                    |
|                               | <b>5</b> Choose Properties and make sure the Mono In box is checked. Click OK.                                                                                                    |
|                               | <b>6</b> When the Master Out window is redisplayed, check Mono In Balance. Ensure that the mute box is unchecked.                                                                             |
| Modem does not dial correctly | Make sure you have entered the telephone number correctly if you are using the dialing directory.                                                                                             |
|                               | Make sure the number you dialed is correct if you are dialing it in terminal mode.                                                                                                    |
|                               | Be sure you added any required prefix (such as 1) before your number when dialing long distance.                                                                                              |
|                               | The other line could be busy or not answering. Make sure it is available to answer before calling.                                                                                            |
|                               | If you are dialing internationally, your modem may not recognize the dial tone. Try the command ATX3DT and the telephone number.                                                              |
| Modem not responding          | Check your computer's BIOS setup. If it requires certain settings for modems, be sure they have been turned on.                                                                               |
|                               | Make sure you have selected the correct COM port in your software setup.                                                                                                    |
|                               | Make sure the modem has been connected completely. Check all your connections and make sure they are all secure.                                                                              |
|                               | Reboot your system.                                                                                                    |
| Modem does not dial           | Check your phone line and cable connections. See "Installing and Connecting the Card" on page 1.                                                                                              |
|                               | Make sure no other phone extension has been picked up on the same line.                                                                                                    |
|                               | Make sure you are using a standard analog telephone line. You<br>might receive an error if you are trying to connect to a digital<br>phone system or PBX.                                     |
|                               | Listen for a normal dial tone on the line. If the dial tone sounds different than normal, find another line.                                                                                  |

| Modem cannot connect to remote access server.            | When connecting to a remote access server running V.34 protocol (up to 33.6 Kbps) with devices such as 3Com AccessBuilder, configure your DUN settings to reflect the connection speed. We recommend 19200 or 38400 Kbps. Settings of 57600 or 115200 Kbps will cause a failure.                   |
|----------------------------------------------------------|----------------------------------------------------------------------------------------------------|
| Modem does not fax                                       | Make sure you have selected the correct fax class.                                                                                                    |
|                                                          | Make sure that you do not have another communications program open.                                                                                                    |
|                                                          | Be sure you selected the correct printer driver in your word processing program.                                                                                                    |
|                                                          | Turn off all power management.                                                                                                    |
| Modem does not<br>connect                                | Make sure the parity, modem speed, word length, and stop bits are set up according to specifications.                                                                                                    |
|                                                          | Try removing all of the error correction and data compression.                                                                                                    |
| "No Dial Tone" Message                                   | Check all the cable connections and make sure they are secure. The connection to the phone line could be incomplete, or the phone cable could be bad.                                                                                                    |
|                                                          | Make sure the telephone line you are using is not in use by someone else.                                                                                                    |
|                                                          | Check to make sure you are using a standard analog telephone<br>line. If you are trying to connect to a digital phone system or a PBX,<br>you may receive an error message.                                                                                                    |
|                                                          | Make sure the phone line is in working order by connecting a standard telephone and listening for a dial tone.                                                                                                    |
| "Digital Line Error"<br>Message                          | You are trying to connect to a digital phone system or a PBX.<br>Change lines to connect to a standard analog telephone line.                                                                                                    |
| Modem clicks<br>repeatedly, but no<br>connection is made | You are trying to connect to a digital phone system or a PBX.<br>Change lines to connect to a standard analog telephone line.<br>Ordinarily, you would get a DIGITAL LINE ERROR message, but if<br>the current is under 100mA, the modem will click repeatedly but<br>the message will not appear. |
|                                                          | The cable may not be seated securely. Check both cable connections to the modem and to the phone jack or cellular phone.                                                                                                    |
|                                                          | Tip and Ring may be reversed. Try another telephone port.                                                                                                    |

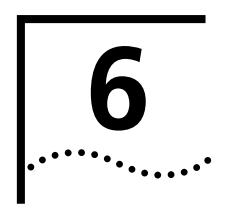

# **RELEASE NOTES**

## Making Your Own Installation Diskettes

To make your own installation disks from the *Installation CD*, format two diskettes and label them as follows:

- Disk 1: Windows 95/98 Installation
- Disk 2: Windows NT Installation

To create a Windows 95/98 Installation diskette:

- 1 Put the Installation CD in the CD-ROM drive (for example, Drive D).
- **2** Locate the folder D:\DISK1 on the Installation CD.
- **3** Put the diskette labeled Disk 1 in the floppy drive.
- **4** Copy the contents of D:\DISK1 to Disk 1.

To create a Windows NT Installation diskette:

- 1 Put the Installation CD in the CD-ROM drive (for example, Drive D).
- **2** Locate the folder D:\DISK2 on the Installation CD.
- **3** Put the diskette labeled Disk 2 in the floppy drive.
- **4** Copy the contents of D:\DISK2 to Disk 2.

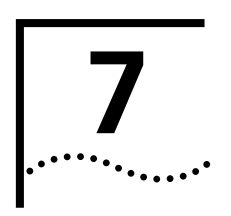

# **CONTACTING 3COM SUPPORT**

**On-Line Support** For the latest information on the LAN+Modem card, try one of the following 3Com WWW sites:

## World Wide Web Site

http://www.3com.com

Access the latest networking information on the 3Com Corporation World Wide Web site by clicking the link above.

## **3Com Support Web Site**

http://www.support.3Com.com

This link will take you directly to the 3Com web site for technical support.

## **3Com Software Library**

http://support.3com.com/infodeli/tools/nic/3ccfem656b.htm

This link will take you directly to the Web site for software downloads (including the latest version of this manual) for all FEM656B-family products.

As translations of this User Guide become available, copies will be posted on this Web page in HTML and PDF formats. To see what languages are available, go to the Software Library web page and click *Documentation*.

## 3Com KnowledgeBase

http://knowlegebase.3com.com/

This link takes you to the knowledge base for 3Com products. The link to the LAN and LAN+Modem PC cards contains a list of known problems on specific laptop models and suggests ways to solve the problems.

## **Frequently Asked Questions**

http://support.3com.com/infodeli/inotes/techtran/cs\_faq3ccfem656b.htm

This link takes you to the FAQ list for 3Com PC cards.

## 3Com FTP site for all FEM656B-Family files

ftp://ftp.3com.com/pub/nic/3ccfem656b

From this site, you can download drivers, patches, software, and MIBs from the 3Com public FTP site. Click the link above or use the host ID 192.156.136.12.

## **3Com Bulletin Board Service**

The 3Com BBS contains patches, software, and drivers for 3Com products. To reach the service through a regular telephone line, set your modem to 8 data bits, no parity, and 1 stop bit, and dial one of the following numbers:

| Country        | Data Rate        | Telephone Number |
|----------------|------------------|------------------|
| Australia      | Up to 14,400 bps | 61 2 9955 2073   |
| Brazil         | Up to 14,400 bps | 55 11 5181 9666  |
| France         | Up to 14,400 bps | 33 1 6986 6954   |
| Germany        | Up to 28,800 bps | 4989 62732 188   |
| Hong Kong      | Up to 14,400 bps | 852 2537 5601    |
| Italy          | Up to 14,400 bps | 39 2 27300680    |
| Japan          | Up to 14,400 bps | 81 3 5977 7477   |
| Mexico         | Up to 28,800 bps | 52 5 520 7835    |
| P.R. of China  | Up to 14,400 bps | 86 10 684 92351  |
| Taiwan, R.O.C. | Up to 14,400 bps | 886 2 377 5840   |
| U.K.           | Up to 28,800 bps | 44 1442 438278   |
| U.S.A.         | Up to 53,333 bps | 1 847 262 6000   |

For faster access (up to 64 Kbps) with a digital modem, ISDN users can dial **1 847 262 6000** 

## **3Com Facts Automated Fax Service**

The 3Com Facts automated fax service provides technical articles, diagrams, and troubleshooting instructions. Call **1 408 727 7021** from a touch-tone telephone.

**Support from Your Network Supplier** If additional assistance is required, contact your network supplier. Many suppliers are authorized 3Com service partners who are qualified to provide a variety of services, including network planning, installation, hardware maintenance, application training, and support services.

When you contact your network supplier for assistance, have the following information ready:

- Product model name, part number, and serial number
- A list of system hardware and software, including revision levels
- Diagnostic error messages
- Details about recent configuration changes, if applicable

# **Support from 3Com** If you are unable to obtain assistance from the 3Com online technical resources or from your network supplier, 3Com offers technical telephone support services.

If you contact 3Com for assistance, have the following information ready:

....

- Product model name, part number, and serial number
- A description of your computer system hardware and software, including revision levels
- Relevant diagnostic error messages
- Relevant details about recent configuration changes
- Topology of your network, including the type of network device (for example hub or switch) your computer is connected to
- Type of computer you are trying to connect to (for example, NetWare server, NT server or peer-to-peer networking)

| Country                                                                                                    | Telephone Number                                                                                                    |
|----------------------------------------------------------------------------------------------------|----------------------------------------------------------------------------------------------------|
| Asia Pacific Rim<br>Australia<br>Hong Kong<br>India<br>Indonesia<br>Japan<br>Malaysia<br>New Zealand<br>Pakistan<br>Philippines<br>P.R. of China<br>Singapore<br>S. Korea<br>From anywhere in S.<br>Korea:<br>From Seoul:<br>Taiwan, R.O.C.<br>Thailand | 1 800 678 515<br>800 933 486<br>61 2 9937 5085<br>001 800 61 009<br>81 3 3375 4356<br>1800 801 777<br>0800 446 398<br>61 2 9937 5085<br>1235 61 266 2602<br>10800 61 00137 or 021 6350<br>1590<br>800 6161 463<br>82 2 3455 6455<br>00798 611 2230<br>0080 611 261<br>001 800 611 2000 |
| <b>Europe</b><br>From anywhere in Europe,<br>call:                                                                                                    | +31 (0)30 6029900 phone<br>+31 (0)30 6029999 fax                                                                                                    |
| From the following Europear toll-free numbers:                                                                                                    | n countries, you may use the                                                                                                    |
| Austria<br>Belgium<br>Denmark<br>Finland<br>France<br>Germany<br>Hungary<br>Ireland<br>Israel<br>Italy<br>Netherlands<br>Norway<br>Poland<br>Portugal<br>South Africa<br>Spain<br>Sweden<br>Switzerland<br>U.K.                                         | 06 607468<br>0800 71429<br>800 17309<br>0800 113153<br>0800 917959<br>0130 821502<br>00800 12813<br>1 800 553117<br>177 3103794<br>1678 79489<br>0800 0227788<br>800 11376<br>0800 3111206<br>05 05313416<br>0800 995014<br>900 983125<br>020 795482<br>0800 55 3072<br>0800 966197    |

Below is a list of worldwide technical telephone support numbers:

| Country                                                                                                 | Telephone Number                                                                                                    |
|----------------------------------------------------------------------------------------------------|----------------------------------------------------------------------------------------------------|
| Latin America<br>Argentina<br>Brazil<br>Chile<br>Colombia<br>Mexico<br>Peru<br>Puerto Rico<br>Venezuela | AT&T +800 666 5065<br>0800 13 3266<br>1230 020 0645<br>98012 2127<br>01 800 CARE (01 800 2273)<br>AT&T +800 666 5065<br>800 666 5065<br>AT&T +800 666 5065 |
| North America                                                                                           | 1 800 NET 3Com (1 800 638<br>3266)                                                                                                    |

## Returning Products for Repair

Before returning a product to 3Com for repair, first obtain a Return Materials Authorization (RMA) number. Products sent to 3Com without RMA numbers will be returned to the sender unopened, at the sender's expense.

To obtain an RMA number, call or fax:

| Country                                                                                                    | Telephone<br>Number                                                                                                    | Fax Number                  |
|----------------------------------------------------------------------------------------------------|----------------------------------------------------------------------------------------------------|-----------------------------|
| Asia, Pacific Rim                                                                                                    | 65 543 6500                                                                                                    | 65 543 6348                 |
| Europe, South<br>Africa, and<br>Middle East                                                                                                    | + 44 1442 435860                                                                                                    | + 44 1442<br>435718         |
| From the following I<br>toll-free numbers; se                                                                                                    | European countries, yo<br>elect option 2 and then                                                                                                    | u may call the<br>option 2: |
| Austria<br>Belgium<br>Denmark<br>Finland<br>France<br>Germany<br>Hungary<br>Ireland<br>Israel<br>Italy<br>Netherlands<br>Norway<br>Poland<br>Portugal<br>South Africa<br>Spain<br>Sweden<br>Switzerland<br>U.K. | 06 607468<br>0800 71429<br>800 17309<br>0800 113153<br>0800 917959<br>0130 821502<br>00800 12813<br>1800553117<br>177 3103794<br>1678 79489<br>0800 0227788<br>800 11376<br>00800 3111206<br>05 05313416<br>0800 995014<br>900 983125<br>020 795482<br>0800 55 3072<br>0800 966197 |                             |
| Latin America                                                                                                    | 1 408 326 2927                                                                                                    | 1 408 326 3355              |
| U.S.A. and<br>Canada                                                                                                    | 1 800 NET 3Com<br>(1 800 638 3266)                                                                                                    | 1 408 326 7120              |

42

## Warranty and Regulatory Compliance

## **3Com Corporation Limited Warranty**

## HARDWARE

3Com warrants its hardware products to be free from defects in workmanship and materials, under normal use and service, for the following lengths of time from the date of purchase from 3Com or its authorized reseller:

|                               | Network Interface Cards                                                                                                    | Lifetime                                                                                                    |                                                                                                    |
|-------------------------------|----------------------------------------------------------------------------------------------------|----------------------------------------------------------------------------------------------------|----------------------------------------------------------------------------------------------------|
|                               | Other hardware products (unless otherwise specified above)                                                                                                    | 1 year                                                                                                    |                                                                                                    |
|                               | Spare parts and spares kits                                                                                                    | 90 days                                                                                                    |                                                                                                    |
|                               | If a product does not operate as warranted above during the applicable warranty per<br>repair the defective product or part, deliver to Customer an equivalent product or part<br>to Customer the purchase price paid for the defective product. All products that are<br>3Com. Replacement products may be new or reconditioned. Any replaced or repaire<br>warranty or the remainder of the initial warranty period, whichever is longer.                                                                                                    | iod, 3Com shall, at<br>art to replace the d<br>replaced will beco<br>ed product or part l                                                                                                    | its option and expense,<br>efective item, or refund<br>me the property of<br>has a ninety (90) day                                                                                                    |
| Software                      | 3Com warrants that the software programs licensed from it will perform in substant<br>specifications therefor for a period of ninety (90) days from the date of purchase fro<br>warrants the media containing software against failure during the warranty period. I<br>obligation with respect to this express warranty shall be (at 3Com's discretion) to ref<br>for any defective software products, or to replace any defective media with software<br>3Com published specifications. Customer assumes responsibility for the selection of<br>associated reference materials. 3Com makes no warranty or representation that its<br>requirements or work in combination with any hardware or applications software pr<br>operation of the software products will be uninterrupted or error free, or that all def<br>corrected. For any third party products listed in the 3Com software product docume<br>compatible, 3Com will make reasonable efforts to provide compatibility, except whe<br>"bug" or defect in the third party's product.                                                                           | ial conformance to<br>m 3Com or its auti<br>No updates are pro<br>fund the purchase I<br>which substantially<br>the appropriate ap<br>coftware products<br>oducts provided by<br>fects in the softwar<br>intation or specifica<br>re the non-compar                            | the program<br>horized reseller. 3Com<br>vided. 3Com's sole<br>price paid by Customer<br>conforms to applicable<br>plications program and<br>will meet Customer's<br>third parties, that the<br>re products will be<br>titions as being<br>tibility is caused by a                          |
| YEAR 2000 WARRANTY            | In addition to the Hardware Products Warranty and Software Products Warranty ide<br>Heritage 3Com products sold or licensed to Customer on and after January 1, 1998<br>performing properly with regard to such date data on and after January 1, 2000, pro<br>Customer in connection or combination with the 3Com products, including hardwa<br>exchange date data with the 3Com products, with the exception of those products<br>http://www.3com.com/products/yr2000.html, as not meeting this standard. A produ<br>product" if it is a member of a product family which was manufactured by 3Com pr<br>Corporation. This Year 2000 limited warranty does not apply to Heritage US Robotic<br>any such product does not perform properly with regard to such date data on and af<br>3Com before the later of April 1, 2000, or ninety (90) days after purchase of the pro<br>3Com shall, at its option and expense, provide a software update which would effect<br>repair such product, deliver to Customer an equivalent product to replace such prod<br>refund to Customer the purchase price paid for such product. | ntified above, 3Co<br>that are date sensi<br>ovided that all othe<br>re, software, and f<br>identified at 3Com<br>uct is considered a<br>for to its merger w<br>cs Corporation pro-<br>ter January 1, 2000<br>duct from 3Com c<br>t the proper perfor<br>uct, or if none of tl | m warrants that all<br>tive will continue<br>er products used by<br>irmware, accurately<br>'s Web site,<br>"Heritage 3Com<br>ith US Robotics<br>ducts. If it appears that<br>), and Customer notifies<br>or its authorized reseller,<br>mance of such product,<br>he foregoing is feasible, |
|                               | Any software update or replaced or repaired product will carry a Year 2000 Warranty whichever is later.                                                                                                    | / for ninety (90) day                                                                                                    | ys or until April 1, 2000,                                                                                                    |
| Obtaining Warranty<br>Service | Customer must contact 3Com's Corporate Service Center or an Authorized 3Com S warranty period to obtain warranty service authorization. Dated proof of purchase n 3Com's Corporate Service Center must be pre-authorized by 3Com with a Return M marked on the outside of the package, and sent prepaid and packaged appropriately that they be insured. The repaired or replaced item will be shipped to Customer, at a days after receipt of the defective product by 3Com.                                                                                                    | ervice Center withi<br>nay be required. Pr<br>laterial Authorizatio<br>for safe shipment,<br>3Com's expense, n                                                                                                    | n the applicable<br>oducts returned to<br>on (RMA) number<br>and it is recommended<br>ot later than thirty (30)                                                                                                    |
|                               | Dead- or Defective-on-Arrival. In the event a product completely fails to function or workmanship within the first forty-eight (48) hours of installation but no later than t and this is verified by 3Com, it will be considered dead- or defective-on-arrival (DOA advance replacement. The replacement product will normally be shipped not later th verification of the DOA product, but may be delayed due to export or import proceed provided and Customer fails to return the defective product to 3Com within fifteen replacement, 3Com will charge Customer for the replacement product, at list price.                                                                                                    | exhibits a defect in<br>hirty (30) days afte<br>) and a replacemer<br>an three (3) busine<br>dures. When an adv<br>(15) days after ship                                                                                                    | materials or<br>r the date of purchase,<br>it shall be provided by<br>ess days after 3Com's<br>vance replacement is<br>ment of the                                                                                                    |
|                               | 3Com shall not be responsible for any software, firmware, information, or memory or integrated with any products returned to 3Com for repair, whether under warran                                                                                                    | data of Customer c<br>ity or not.                                                                                                    | ontained in, stored on,                                                                                                    |
| WARRANTIES EXCLUSIVE          | IF A 3COM PRODUCT DOES NOT OPERATE AS WARRANTED ABOVE, CUSTOMER'S<br>WARRANTY SHALL BE REPAIR, REPLACEMENT, OR REFUND OF THE PURCHASE PRIC<br>EXTENT ALLOWED BY LAW, THE FOREGOING WARRANTIES AND REMEDIES ARE EX<br>WARRANTIES, TERMS, OR CONDITIONS, EXPRESS OR IMPLIED, EITHER IN FACT OR E<br>OTHERWISE, INCLUDING WARRANTIES, TERMS, OR CONDITIONS OF MERCHANTAB<br>PURPOSE, AND SATISFACTORY QUALITY. 3COM NEITHER ASSUMES NOR AUTHORIZ<br>IT ANY OTHER LIABILITY IN CONNECTION WITH THE SALE, INSTALLATION, MAINTEN                                                                                                    | Sole Remedy For<br>E Paid, at 3com'<br>(Clusive and are<br>by Operation of<br>Ility, fitness for<br>Zes any other pe<br>Jance or use of                                                                                                    | BREACH OF THAT<br>S OPTION. TO THE FULL<br>IN LIEU OF ALL OTHER<br>LAW, STATUTORY OR<br>A PARTICULAR<br>RSON TO ASSUME FOR<br>ITS PRODUCTS.                                                                                                    |
|                               | 3COM SHALL NOT BE LIABLE UNDER THIS WARRANTY IF ITS TESTING AND EXAMIN<br>DEFECT IN THE PRODUCT DOES NOT EXIST OR WAS CAUSED BY CUSTOMER'S OR /<br>IMPROPER INSTALLATION OR TESTING, UNAUTHORIZED ATTEMPTS TO REPAIR OR N<br>THE RANGE OF THE INTENDED USE, OR BY ACCIDENT, FIRE, LIGHTNING, OR OTHER                                                                                                    | ATION DISCLOSE T<br>ANY THIRD PERSON<br>MODIFY, OR ANY C<br>HAZARD.                                                                                                    | HAT THE ALLEGED<br>N'S MISUSE, NEGLECT,<br>DTHER CAUSE BEYOND                                                                                                    |
| LIMITATION OF LIABILITY       | TO THE FULL EXTENT ALLOWED BY LAW, 3COM ALSO EXCLUDES FOR ITSELF AND<br>BASED IN CONTRACT OR TORT (INCLUDING NEGLIGENCE), FOR INCIDENTAL, CONS<br>PUNITIVE DAMAGES OF ANY KIND, OR FOR LOSS OF REVENUE OR PROFITS, LOSS O                                                                                                    | its suppliers any<br>Equential, indir<br>F Business, loss                                                                                                    | LIABILITY, WHETHER<br>ECT, SPECIAL, OR<br>OF INFORMATION OR                                                                                                    |

|               | DATA, OR OTHER FINANCIAL LOSS ARISING OUT OF OR IN CONNECTION WITH THE SALE, INSTALLATION, MAINTENANCE,<br>USE, PERFORMANCE, FAILURE, OR INTERRUPTION OF ITS PRODUCTS, EVEN IF 3COM OR ITS AUTHORIZED RESELLER HAS BEEN<br>ADVISED OF THE POSSIBILITY OF SUCH DAMAGES, AND LIMITS ITS LIABILITY TO REPAIR, REPLACEMENT, OR REFUND OF THE<br>PURCHASE PRICE PAID, AT 3COM'S OPTION. THIS DISCLAIMER OF LIABILITY FOR DAMAGES WILL NOT BE AFFECTED IF ANY<br>REMEDY PROVIDED HEREIN SHALL FAIL OF ITS ESSENTIAL PURPOSE.                                                                                  |
|---------------|----------------------------------------------------------------------------------------------------|
| DISCLAIMER    | Some countries, states, or provinces do not allow the exclusion or limitation of implied warranties or the limitation of incidental<br>or consequential damages for certain products supplied to consumers or the limitation of liability for personal injury, so the<br>above limitations and exclusions may be limited in their application to you. When the implied warranties are not allowed to be<br>excluded in their entirety, they will be limited to the duration of the applicable written warranty. This warranty gives you<br>specific legal rights which may vary depending on local law. |
| GOVERNING LAW | This Limited Warranty shall be governed by the laws of the State of California, U.S.A. excluding its conflicts of laws principles<br>and excluding the United Nations Convention on Contracts for the International Sale of Goods.                                                                                                    |

## **Regulatory Compliance Information**

3Com Corporation, 5400 Bayfront Plaza, Santa Clara, CA 95052-8145

| FCC CLASS B CERTIFICATION<br>STATEMENT | 3Com Corporation<br>Model No: 3CCFEM656 B<br>Made in U.S.A.                                                                                                    |
|----------------------------------------|----------------------------------------------------------------------------------------------------|
|                                        | This device complies with Part 15 of the FCC Rules. Operation is subject to the following two conditions:                                                                                                    |
|                                        | 1 This device may not cause harmful interference, and                                                                                                    |
|                                        | 2 This device must accept any interference received, including interference that may cause undesired operation.                                                                                                    |
|                                        | WARNING: This equipment has been tested and found to comply with the limits for a Class B digital device, pursuant to Part<br>15 of the FCC Rules, and the Canadian Department of Communications Equipment Standards entitled, "Digital Apparatus,"<br>ICES-003. These limits are designed to provide reasonable protection against harmful interference in a residential installation.<br>This equipment generates, uses and can radiate radio frequency energy and, if not installed and used in accordance with the<br>instructions, may cause harmful interference to radio communications. However, there is no guarantee that interference will<br>not occur in a particular installation. If this equipment does cause harmful interference to radio or television reception, which<br>can be determined by turning the equipment off and on, the user is encouraged to try to correct the interference by one or<br>more of the following measures: |
|                                        | <ul> <li>Reorient or relocate the receiving antenna.</li> </ul>                                                                                                    |
|                                        | <ul> <li>Increase the separation between the equipment and receiver.</li> </ul>                                                                                                    |
|                                        | Connect the equipment into an outlet on a circuit different from the one which the receiver is connected to.                                                                                                    |
|                                        | <ul> <li>Consult the dealer or an experienced radio/TV technician for help.</li> </ul>                                                                                                    |

The user may find the following booklet prepared by the Federal Communications Commission helpful:

The Interference Handbook

This booklet is available from the U.S. Government Printing Office, Washington, D.C. 20402. Stock No. 004-000-00345-4.

**NOTE:** In order to maintain compliance with the limits of a Class B digital device, 3Com requires that you use quality interface cables when connecting to this device. Changes or modifications not expressly approved by 3Com could void the user's authority to operate this equipment. Refer to the manual for specifications on cabling types.

#### FCC DECLARATION OF CONFORMITY

| Model:      | Description:                                          |
|-------------|-------------------------------------------------------|
| 3CCFEM656 B | 3Com Megahertz 10/100 LAN + 56K Modem CardBus PC Card |

to which this declaration relates, is in conformity with the following standards or other normative documents:

ANSI C63.4-1992 Methods of Measurement

We declare under our sole responsibility that the

Federal Communications Commission 47 CFR Part 15, subpart B

15.107 (e) Class B Conducted Limits 15.109 (g) Class B Radiated Emissions Limits

FCC PART 68 STATEMENT

3Com Corporation Model No: 3CCFEM656 B Made in U.S.A.

This equipment complies with Part 68 of the Federal Communications Commission (FCC) rules. On the product is a label that contains the FCC registration number and Ringer Equivalence Number (REN) for this device. If requested, this information must be provided to the telephone company.

An FCC compliant telephone cord with a modular plug is provided with this equipment. This equipment is designed to be connected to the telephone network or premises wiring using a compatible modular jack which is Part 68 compliant. See installation instructions for details.

The Ringer Equivalence Number (REN) is used to determine the quantity of devices which may be connected to the telephone line. Excessive REN's on a telephone line may result in the devices not ringing in response to an incoming call. In most areas, the sum of REN's should not exceed five (5.0). To be certain of the number of devices that may be connected to a line, as determined by the total REN's, contact the local telephone company.

If this device causes harm to the telephone network, the telephone company will notify you in advance that temporary discontinuance of service may be required. The telephone company may request that you disconnect the equipment until the problem is resolved.

|                 | The telephone company may make changes in its facilities, equipment, operations or procedures that could affect the operation<br>of this equipment. If this happens the telephone company will provide advance notice in order for you to make necessary<br>modifications to maintain uninterrupted service.                                                                                                    |
|-----------------|----------------------------------------------------------------------------------------------------|
|                 | This equipment cannot be used on telephone company provided coin service. Connection to party line service is<br>subject to state tariffs. Contact the state public utility commission or public service commission for information.                                                                                                    |
|                 | When programming and/or making test calls to emergency numbers:                                                                                                    |
|                 | Remain on the line and briefly explain to the dispatcher the reason for the call.                                                                                                    |
|                 | Perform such activities in the off-peak hours such as early morning or late evenings.                                                                                                    |
|                 | <b>Note:</b> The United States Telephone Consumer Protection Act of 1991 makes it unlawful for any person to use a computer or other electronic device to send any message via a telephone fax machine unless such message clearly contains in a margin at the top or bottom of each transmitted page or on the first page of the transmission, the date and time it is sent and an identification of the business or other entity, or other individual sending the message and the telephone number of the sending machine or such business, other entity, or individual. Refer to your fax communication software documentation for details on how to comply with the fax-branding requirement. |
|                 | If trouble is experienced with this equipment or for repair or warranty information in the U.S. and Canada, please contact your computer manufacturer or reseller.                                                                                                    |
| Canadian Notice | The Industry Canada label identifies certified equipment. This certification means that the equipment meets certain<br>telecommunications network protective, operation, and safety requirements. The Department does not guarantee the<br>equipment will operate to the users' satisfaction.                                                                                                    |
|                 | Before installing this equipment, users should ensure that it is permissible to be connected to the facilities of the local telecommunications company. The equipment must also be installed using an acceptable method of connection. In some cases, the inside wiring associated with a single-line individual service may be extended by means of a certified connector assembly. The customer should be aware that compliance with the above conditions may not prevent degradation of service in some situations.                                                                                                    |
|                 | Repairs to certified equipment should be made by an authorized Canadian maintenance facility designated by the supplier. Any repairs or alterations made by the user to this equipment, or equipment malfunctions, may give the telecommunications company cause to request the user to disconnect the equipment.                                                                                                    |
|                 | Users should ensure for their own protection that the electrical ground connections of the power utility, telephone lines, and internal metallic water pipe system, if present, are connected together. This precaution may be particularly important in rural areas.                                                                                                    |
|                 | CAUTION: Users should not attempt to make electrical ground connections by themselves, but should contact the appropriate inspection authority or an electrician, as appropriate.                                                                                                    |
|                 | The Load Number (LN) assigned to each terminal device denotes the percentage of the total load to be connected to a telephone line used by the device to prevent overloading. The termination of a line may consist of any combination of devices subject only to the requirement that the total of the Load Numbers of all devices does not exceed 100. The Load Number for this device appears on a label on the product.                                                                                                    |
| CE NOTICE       | Marking by the symbol CE0560X indicates compliance of this equipment to the EMC Directive 89/336/EEC, the Low Voltage<br>Directive 73/23/EEC amended by 93/68/EEC, and the Telecom Terminal Equipment and Satellite Earth Stations Directive<br>98/13/EEC. Such marking is indicative that this equipment meets or exceeds the following technical standards:                                                                                                    |
|                 | EN 55022Limits and Methods of Measurement of Radio Interference Characteristics of Information Technology Equipment                                                                                                    |
|                 | EN 50082-1Electromagnetic compatibility - Generic immunity standard Part 1: Residential, commercial, and light industrial                                                                                                    |
|                 | EN60950 (1992)Safety of information technology equipment, including electrical business equipment.                                                                                                    |
|                 | <ul> <li>CTR 21 (1998)Attachment requirements for Pan-European approval for connection to the analog Public Switched<br/>Telephone Networks (PSTNs) of TE (excluding TE supporting voice telephony services) in which network addressing, if<br/>provided, is by means of Dual Tone Multi Frequency (DTMF) signaling.</li> </ul>                                                                                                    |
|                 | WARNING: Although this equipment can use either loop discount (Pulse) or DTMF (Tone) signaling, only the performance of the<br>DTMF (Tone) signaling is subject to regulatory requirements for correct operation. It is therefore strongly recommended that the<br>equipment is set to use DTMF (Tone) signaling for access to public or private emergency services. DTMF signaling also provides<br>faster call set up.                                                                                                    |
|                 | The safety status of the ports on this modem is as follows:                                                                                                    |
|                 | ■ Line Interface Port TNV                                                                                                    |
|                 | PCMCIA Bus connector to PC SELV                                                                                                    |
|                 | Note that only SELV ports should be connected to other SELV ports or TNV ports to other TNV ports. Interconnection of ports with different safety status may invalidate the approval. If in doubt about making such a connection, advice should be sought from a competent engineer.                                                                                                    |
|                 | The user should ensure that the power drawn by the modem, together with the host and any auxiliary apparatus drawing power from the host is within the rating of the power supply.                                                                                                    |
|                 | The modem power requirement is: $+5V @ << to be added>> mA.$                                                                                                    |
|                 | The user should be aware that it is the modem and not the host that is approved.                                                                                                    |
|                 | vvnen the modem is supplied along with a host machine, the modem user instructions must also be supplied. Failure to do so will invalidate the modem approval.                                                                                                    |
|                 | Prease consult the supplier or maintainer of the modern, not the network operator, if operational difficulties are experienced.                                                                                                    |
|                 | This equipment has been approved to Council Decision 98/482/EEC" CTR 21" for Pan-European single terminal connection to the Public Switched Telephone Network (PSTN). However, due to differences between the individual PSTNs provided in different countries, the approval does not, or itself, give an unconditional assurance of successful operation on every PSTN termination point. In the event of problems, you should contact your equipment supplier in the first instance.                                                                                                    |
| New Zealand     | Not all phones connected to the phone port will respond to incoming ringing. Do not report this as a fault unless the same phone will not respond to ringing when connected to a standard phone socket.                                                                                                    |

This equipment shall not be set up to make automatic calls to the Telecom 111 Emergency Services.

The grant of a Telepermit for a device in no way indicates Telecom acceptance of responsibility for the correct operation of that device under all operating conditions. In particular, higher speeds at which this modem is capable of operating depend on a specific network implementation which is only one of many ways of delivering high quality voice telephony to customers. Failure to operate should not be reported as a fault to Telecom.

In addition to satisfactory line conditions a modem can only work properly if:

- It is compatible with the modem at the other end of the call and,
- The application using the modem is compatible with the application at the other end of the call e.g. accessing the Internet requires suitable software in addition to a modem.

This equipment should not be used in a manner which could constitute a nuisance to other Telecom customers.

Some parameters required for compliance with Telecom's PTC Specifications are dependent on the equipment (PC) associated with this modem. The associated equipment shall be set up to operate within the following limits for compliance with Telecom specifications:

There shall be no more than 10 call attempts to the same number within any 30 minute period for a single manual call initiation. The equipment shall go back on-hook for a period of not less than 30 seconds between the end of one call attempt and the beginning of the next.

Automatic calls to different numbers shall be not less than 5 seconds apart.

When used in the Auto-Answer mode, the S0 register must be set with a value between 2 and 5. This ensures:

A person calling your modem will hear a short burst of ringing before the modem answers. This confirms that the call has been successfully switched through the network.

Caller identification information (which occurs between the first and second ring cadence) is not destroyed.

This equipment does not meet Telecom's impedance requirements. Performance limitations may occur when used in conjunction with some parts of the network. Telecom will accept no responsibility should difficulties arise in such circumstances.

The code for Call Waiting diable is \*52 on the Telecom New Zealand telephone network.

## INDEX

## Numbers

3Com 39 bulletin board service 40 contact information 39 fax service 40 on-line support 39

## Α

Acrobat Reader 5 adapters, international 4 AT commands 32 ATCOM656.TXT 33

## С

call progress detection 32 communications software 30 modem initialization strings 30 setup strings for applications 30

## D

disconnecting the cables 5

## F

faxing 32

### н

HyperTerminal 30

## I

installation 1 connecting to a network 2 connecting to a telephone line 3 disconnecting the cables 5 inserting the card 1 installing 3Com documentation 5 installing 3Com utilities 5 removing the card (Windows 98) 11, 17 setup 5 uninstalling the card (Windows 95) 17 uninstalling the card (Windows 98) 11 Windows 98 7 international telephone line adapters 4

## Κ

known problems 37

#### L LEDs 3

10 Mbps LED 3 100 Mbps LED 3

#### Μ

Microsoft Fax 32 modem 9, 29 AT commands 32 call progress detection 32 dialing stored numbers 31 faxing 32 hints for good connections 29 HyperTerminal 30 making calls from a Hotel or PBX 31 Microsoft Fax 32 redialing 31 S registers 33 setup for communications applications 30 setup strings for applications 30 software settings 30 testing 9 troubleshooting 34 using the modem 29 WorldPort country selection software 29

## Ρ

ports 1 identifying the card ports 1 LAN port 1 modem port 1 printing 5 printing a copy of this manual 5

## R

redialing 31 regulatory compliance 44 Release Notes 37

## S

S registers 33 SREG656.TXT 33 setup 5 stored numbers 31

#### Т

technical support 39 3ComFacts 40 BBS 40 on-line 39 returning products for repair 42 support from network suppliers 40 telephone line adapters, international 4 troubleshooting 12, 37 known problems 37 modem 34 Windows 95 18 Windows 98 12

## U

updating drivers 19 Windows 95 19

### W

warranty 43 Windows 95 13 installing network components 15 installing the network interface 13 prompts 13 testing the modem 15 troubleshooting 18 uninstalling the card 17 updating drivers 19 version identification 13 Windows 98 7 installing network components 9 installing the network interface 7 testing the modem 9 troubleshooting 12 WorldPort 29 country selection 29

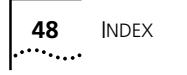